คู่มือจัดทำแผนที่และใช้งาน โปรแกรม Google My Map

# คู่มือจัดทำแผนที่และใช้งานโปรแกรม Google My Map

# กรณีเริ่มต้นโปรเจ็คต์ใหม่ทั้งหมด

# ๑. จัดทำข้อมูลสถานที่กำจัดขยะมูลฝอย ที่ต้องการแสดง \*\* ข้อมูลพิกัดสถานที่เป็นข้อมูลจำเป็นที่ต้องใส่\*\*\*

| ชื่อสถานที่กำจัดขยะมูล<br>ปละเ- | ประเภทการจัดการ :      | ປຈີມາເມຍະເບົາຣະນນ<br>(ອັນ/ວັນ) - | ปรึมาณขยะสะสม<br>(ตั้น) - | าิธีการจัดการ :                         | ความถูกต้องของสถานที่<br>ถ้าอัตยตามอย่อย | ข้อเสนอแนะ :         | ที่ตั้ง :            | กรรมสิทธิ์ที่ดิน :      | ขนาดที่นที่ (ไร่) :                   | พิกัดละติจูด :   | พิกัดลองติจูด :     | วันที่สำรวจ :                         |  |  |  |
|---------------------------------|------------------------|----------------------------------|---------------------------|-----------------------------------------|------------------------------------------|----------------------|----------------------|-------------------------|---------------------------------------|------------------|---------------------|---------------------------------------|--|--|--|
| 2020H0226000012                 |                        | (mag/10) - 👻                     | (asa) : 🗸                 | <ol> <li>สำเน็นเอาะด้านเรงหม</li> </ol> | แกรดอระกับการ                            | *                    | » 5 ต แต่หรื้นห อ    | เป็นที่สวรรรถมูโรงโยหมั | · · · · · · · · · · · · · · · · · · · | ×                | ×                   | · · · · · · · · · · · · · · · · · · · |  |  |  |
| สถานทกาษต่อยะมูล                | เทกออกสาธแออะนทนท      | 200-300                          | 62250.00                  | 1. M 1600/1 19/19/2000                  | ไม่ถูกต้อง                               | 1. 32524300.112      | ม.5 ต.แก่งเลยน ย.    | EDMINI ID INEDDASEDDM   | 55                                    | 14.097125        | 99.544945           | 14 ก.พ. 66                            |  |  |  |
| ผอย อบเห.แก่งเลยน               |                        |                                  |                           | MMUER RDF/Recycle                       |                                          | 1) 00/11/092         | เมอง จ.กาะบูงนบุร    |                         |                                       |                  |                     |                                       |  |  |  |
| สถานที่ก่าจัดขยะมูล             | เทกองแบบควบคม          | 2.57                             | 386.00                    | 1. การอัดการโดยวิธีเท                   | ไม่ถูกต้อง                               | 1.กาหนดแผนปรบปรุง    | 123 ม.6 ต.ชองสะเดา   | เป็นที่สาธารณประโยชน์   | 5                                     | 14.217658        | 99.213961           | 21 มี.ด. 66                           |  |  |  |
| ฝอย อบต.ช่องสะเดา               |                        |                                  |                           | กองแบบดวบคุม                            | -                                        | สถานที่กำจัดขยะมูล   | อ.เมือง จ.กาญจนบุรี  |                         |                                       |                  |                     |                                       |  |  |  |
| สถานที่กำจัดขยะมูล              | เทกองและเผา            | 214                              | 430.00                    | <ol> <li>การจัดการแบบเท</li> </ol>      | ไม่ออต้อง                                | 1.งดการเขาขยะ        | ต.รางหวาย อ.พนม      | เป็นพื้นที่ราชพัสดุ     |                                       | 14 242736        | 99 728659           | 21 មិន 66                             |  |  |  |
| ฝอย ทศ.รางหวาย                  |                        | 2.14                             | 450.00                    | กองกลางแจ้งในบ่อที่ขุด                  | เหตุกษอย                                 | ตกค้างสะสมในพื้นที่  | ทรม                  | (ที่ทหาร) (ม.20)        |                                       | 14.242730        | 55.720055           | 21 N.H. 00                            |  |  |  |
| สถานที่กำจัดขยะมูล              | เทกองกลางแจ้งในพื้นที่ | 1.5                              | 0.00                      | 1. นำมาฝังกลบตั้งแต่                    | Notice allow                             | 1.พิจารณาหามาตรการ   | บ้านหนองตาหมื่น ม.1  | เป็นที่กรรมสิทธิ์ของ    |                                       | 14 001007        | 20.64564            | 218 - 44                              |  |  |  |
| ฝอย อบต.หุ่งสมอ                 |                        | 1.5                              | 0.00                      | เดือนมกราคม 2566                        | ដាប៉ូរសេខ១                               | ป้องกันกรณีประชาชน   | ต.ทุ่งสมอ อ.พนมทวน   | อบต.                    | 3                                     | 14.091207        | 99.645641           | 21 มี.ค. 6(                           |  |  |  |
| สถานที่กำจัดขยะมูล              | เทกองกลางแจ้งในพื้นที่ | 1.00                             |                           | 1. การจัดการแบบเท                       | 4. <b>.</b>                              | 1. อัดโชนการเทกอง    | ม. 2 ต.ดอนเจดีย์ อ.  | เป็นที่สาธารณประโยชน์   |                                       |                  |                     |                                       |  |  |  |
| ຝວຍ ກສ.ດວນເວດີຍ໌                |                        | 1.32                             | 30.00                     | ไม่ถูกต้อง<br>กองกลางแจ้ง พบขยะ         | ขยะมูลฝอย เพื่อลดการ                     | พนมทวน อ.กาญอนบุรี   |                      | 7                       | 14.049784                             | 99.687872        | 22 มี.ย. 66         |                                       |  |  |  |
| สถานที่กำจัดขยะมูล              | เทกองกลางแจ้งในพื้นที่ |                                  |                           | 1. การจัดการโดยวิธีเท                   |                                          | 1.กำหนดแผนปรับปรุง   | ม.11 ต.บ่อพลอย อ.    | เป็นที่ราชพัสดุ         |                                       |                  |                     |                                       |  |  |  |
| ฝอย ทศ.บ่อพลอย                  |                        | 7.29                             | 5749.40                   | กองกลางแจ้ง                             | ເມຄູກຫ່ວນ                                | สถานที่กำอัดขยะมูล   | บ่อพลอย จ.กาญจนบุรี  |                         | 4                                     | 14.306238        | 99.51175            | 2 มี.ค. 6เ                            |  |  |  |
| สถานที่กำจัดขยะมล               | เทกองกลางแจ้งในพื้นที่ |                                  |                           | 1. การจัดการโดยวิธีเท                   |                                          | 1.พิจารณาเพิ่มความถึ | ม.5 ต.หลมรัง อ.บ่อ   | เป็นที่กรรมสิทธิ์ของ    |                                       |                  |                     |                                       |  |  |  |
| ฝอย อบต.หลุมรัง                 |                        | 4.29                             | 2109.00                   | กองกลางแจ้ง                             | ไม่ถูกต้อง                               | ในการไถตันรวมกอง     | พลอย จ.กาญจนบุรี     | อบต.                    | 30                                    | 14.429157        | 99.515193           | 2 มี.ค. 6(                            |  |  |  |
| สถานที่กำจัดขยะมล               |                        |                                  |                           | 1. การจัดการโดยวิธีเท                   |                                          | 1. กำหนดแผน          | ม. 2 ต.หนองรี อ.บ่อ  | เป็นที่กรรมสิทธิ์ของ    |                                       |                  |                     |                                       |  |  |  |
| ฝอย ทศ.หนองรี                   | เทกองแบบควบคุม         | 2.5                              | 1620.00                   | กองแบบควบคม                             | ไม่ถูกต้อง                               | ปรับปรงสถานที่กำจัด  | พลอย จ.กาณจนบรี      | เทศบาล                  | 13                                    | 14.53284         | 99.460208           | 2 มี.ค. 66                            |  |  |  |
| สถานที่กำจัดขยะบล               |                        |                                  |                           | 1 การจัดการโดยแทกอง                     |                                          | 1 เก็บด่าธรรมเนียม   | ม 1 ต สิงห์ อ ไทรโยด | เป็นที่สาธารณประโยหน์   |                                       |                  |                     |                                       |  |  |  |
| ປວບ ວນຫຼື ຈື່ໜີ                 | เทกองแบบควบคุม         | 2.14                             | 0.00                      | 111110231031                            | ไม่ถูกต้อง                               | การกำลังแขพบลของ     | อ ดวณอนหรื           |                         | 33                                    | 14.05323         | 99.277883           | 20 มี.ค. 6(                           |  |  |  |
| สอวมเรื่อ้ววัดหมะคะว            | CHRIST                 |                                  |                           |                                         | +                                        |                      | 1. อารวัดอารามมระสม  |                         | 1 ตัวระดูกวัดเช่าร่ว หไก              | 15.0 x 10 m 10 m | เป็นมีอยาเว็บอื่นอง |                                       |  |  |  |
| កតា នេវាកា ២០០១៩ស្លួក           | NO DIMPINISIT          | 200                              | 14619.60                  | 1. // INDO// INSUE/CDE                  | ຄູກຫ້ວง                                  |                      | 13/1 4.10 0.0 10.044 | . 4.%.                  | 23                                    | 13.84685         | 99.584924           | 20 มี.ค. 6(                           |  |  |  |
| ผอย บรษท กาญจน                  | RDF/Recycle            |                                  |                           | เชงกลและชาภาพ                           |                                          | เพอรรบรรมนาชะชยะ     | อ.ทามวง อ.กาญอนบุร   | บรษท                    |                                       |                  |                     |                                       |  |  |  |
| สถานที่ก่าจัดขยะมูล             | เทกองแบบควบคุมใน       | 2.57                             | 259.00                    | 1. การจัดการโดยวิธีเท                   | ไม่ถกต้อง                                | 1. งดการแทยยะ        | ม.1 ต.ด่านมะยามเดีย  | เป็นที่สาธารณประโยชน์   | 10                                    | 13.859849        | 99.402807           | 20 มี.ค. 66                           |  |  |  |
| ฝอย ทต.ด่านมะขาม                | บ่อที่ขุดไว้และพบการ   | การ                              |                           | กองกลางแอ้งในบ่อที่ขุด                  |                                          | ตกค้างสะสมในพื้นที่  | ວ.ທ່ານນະບານເທີຍ      |                         |                                       |                  |                     |                                       |  |  |  |
| สถานที่กำจัดขยะมูล              | เหกองแบบควบคุมใน       | 1                                | 152.00                    | 1. การจัดการโดยวิธีเท                   | ไม่ออต้อง                                | 1. งดการเผาขยะ       | ม.9 ต.กลอนโด         | เป็นที่สาธารณประโยชน์   | 50                                    | 12 994604        | 00 200405           | 20 มือ 66                             |  |  |  |
| ฝอย อบต.กลอนโด                  | บ่อที่ขดไว้และพบการ    | 1                                | 155.00                    | กองกลางแจ้งในบ่อที่ขด                   |                                          | ตกด้างสะสมในพื้นที่  | ວ.ທ່ານນະບານເຕີ້ຍ     |                         | 50                                    | 13.004054        | 35.355403           | 20 1.0. 00                            |  |  |  |

๒. เข้าไปที่ Google my map กดปุ่ม "สร้างแผนที่ใหม่" ตรงมุมบนซ้าย

ทด.ปราณบุรี

8 W.A. 2023

บริษัท Tiger six

8 W.A. 2023

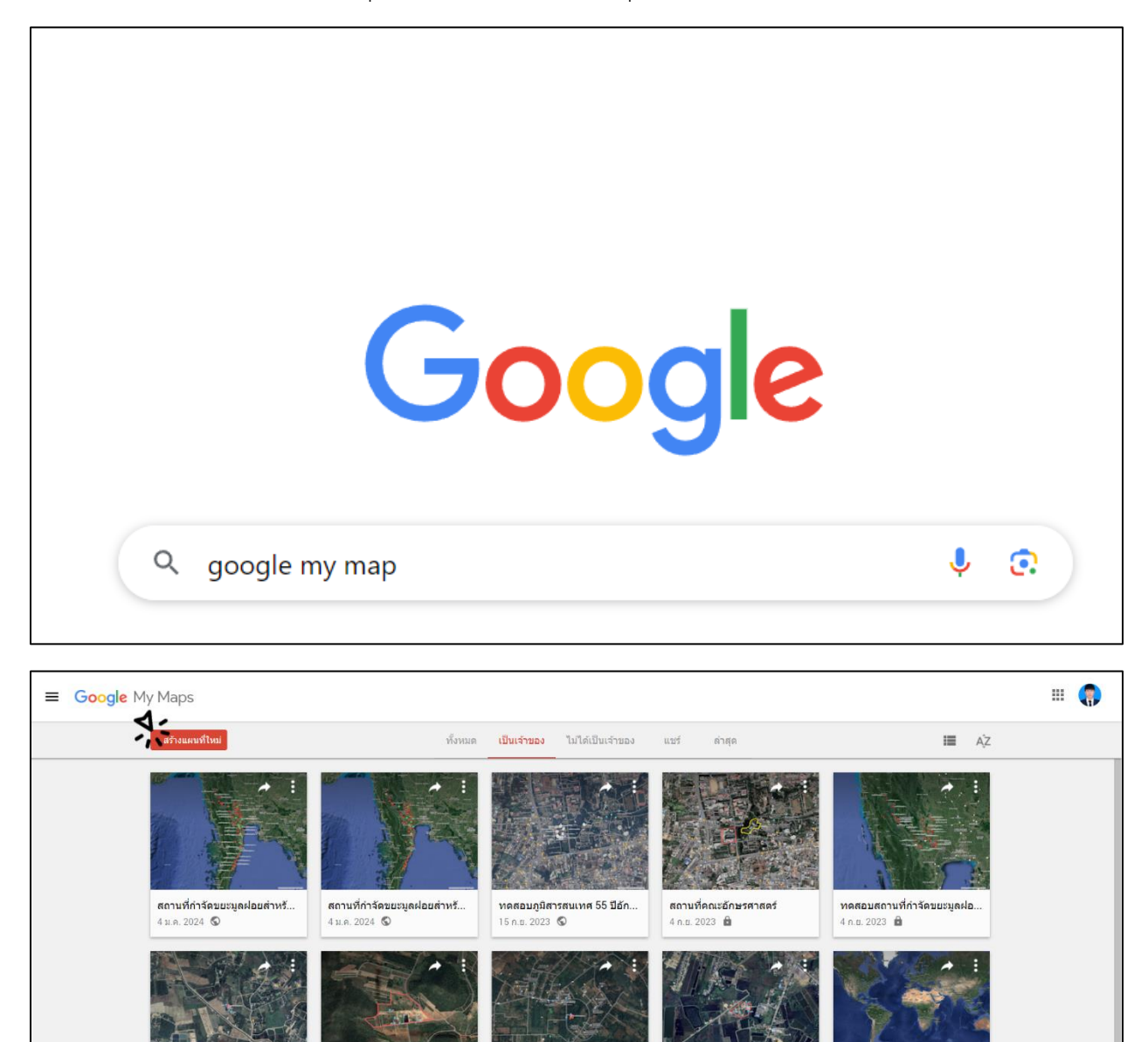

อบด.ห้วยสัตว์ใหญ่

1 w.e. 2023 🖨

สถ<mark>านที่กำจัดขยะ ทต.บ้านแหล</mark>ม

12 ເມ.ຍ. 2023 🍙

**ຄວ**ງ 4 ເມ.ຍ. 2023 🍙

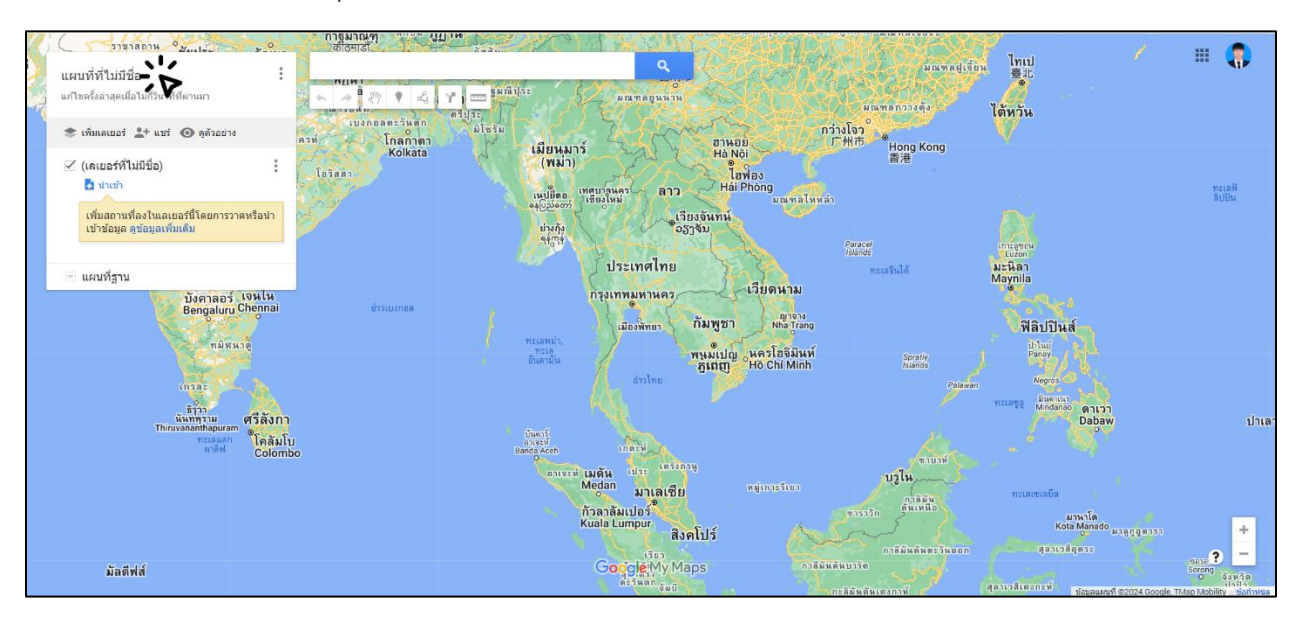

๓.เมื่อเข้ามาที่แผนที่ใหม่กดปุ่ม "แผนที่ไม่มีชื่อ" ตั้งชื่อให้กับแผนที่และใส่คำอธิบายแผนที่แล้วกดบันทึก

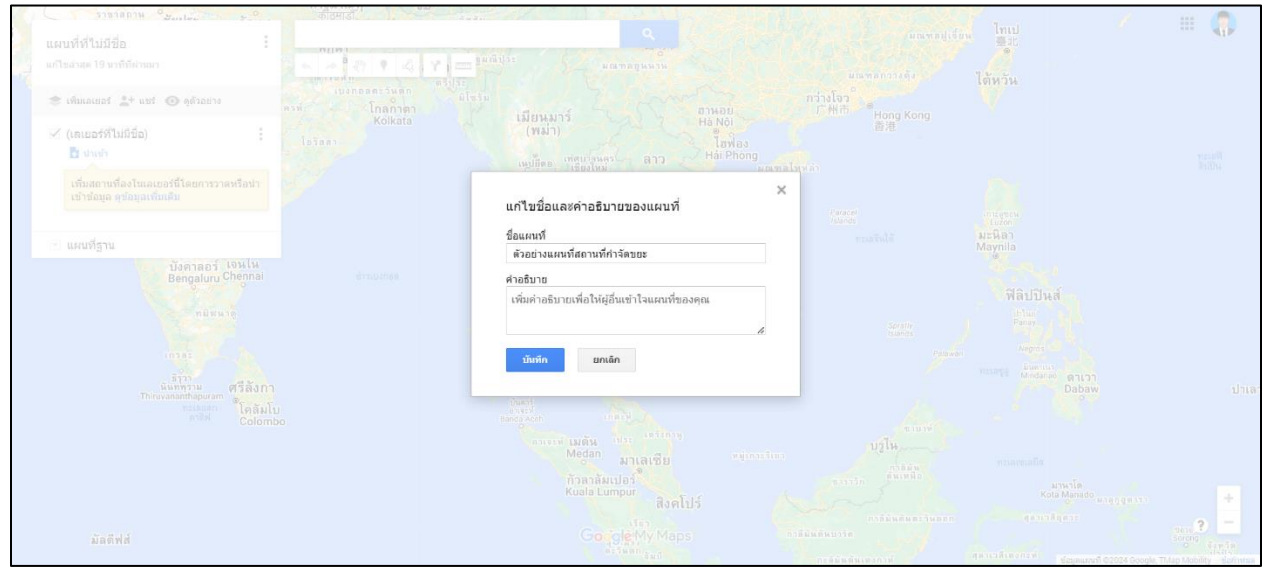

หากต้องการเปลี่ยนแผนที่ฐานรูปแบบต่าง ๆ ให้โดยกดปุ่ม "แผนที่ฐาน" แล้วเลือกแผนที่ฐานที่ต้องการให้ โปรแกรมแสดงผล เช่น แบบดาวเทียม แบบภูมิประเทศ เป็นต้น

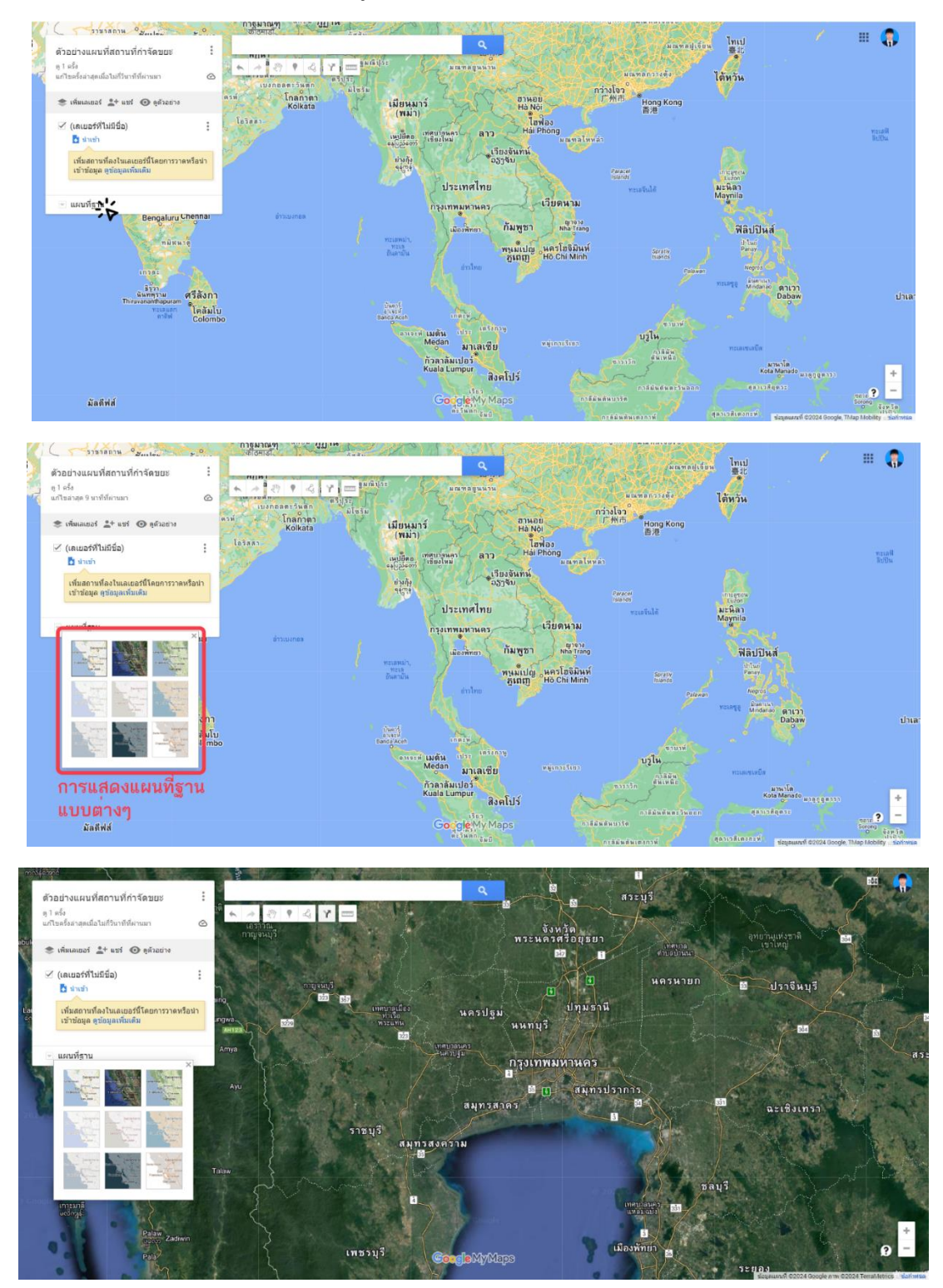

หมายเหตุ : เราต้องการจะแสดงแผนที่แบบภาพถ่ายจากดาวเทียมเพื่อติดตามดูสภาพของบ่อขยะในช่วงเวลาที่เป็น ปัจจุบันที่สุดหรือใกล้เคียงปัจจุบันที่สุดจึงเลือก "แผนที่ดาวเทียม" ๔.กดปุ่ม "นำเข้า" เพื่อนำเข้าไฟล์ ข้อมูลสถานที่กำจัดขยะมูลฝอย

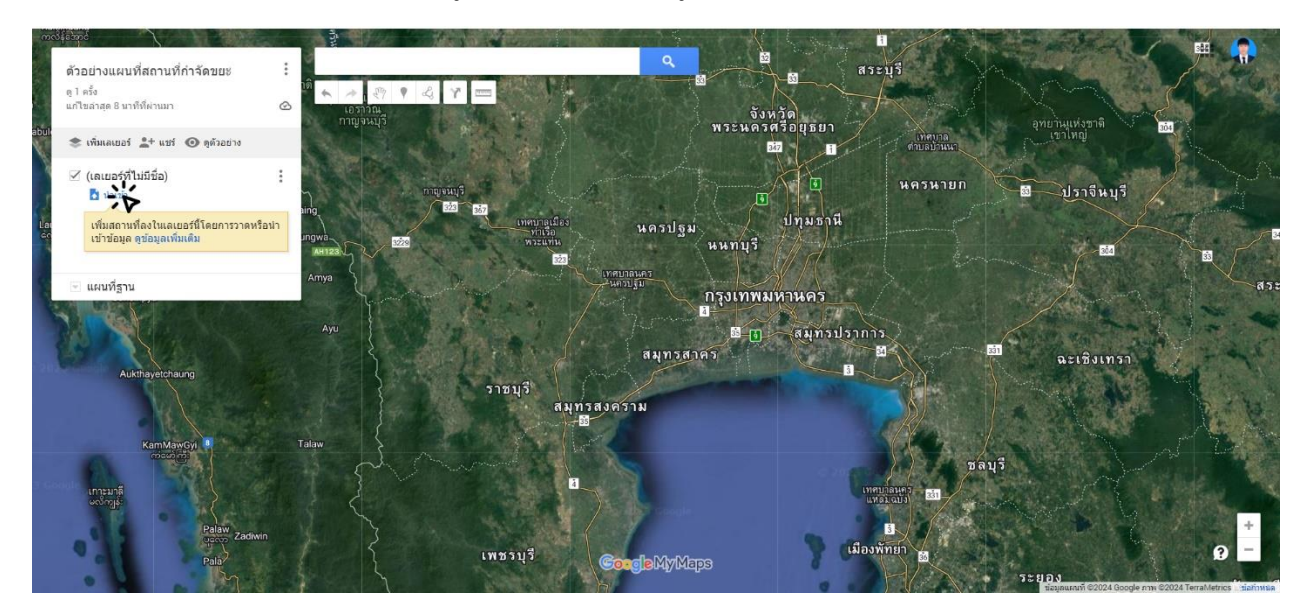

จะเข้ามาที่หน้าเลือกไฟล์ จากนั้นนำไฟล์ ข้อมูลสถานที่กำจัดขยะมูลฝอย จากโฟลเดอร์ที่สร้างไว้มาวางที่หน้า ดังกล่าว

| 1000 | teato /                                                                    |                              | and the second second | Strick 1 100 | -      |
|------|----------------------------------------------------------------------------|------------------------------|-----------------------|--------------|--------|
|      | ด้วอย่างแผนที่สถานที่กำจัดขยะ<br>g 1 ครึ่ง<br>แก้ไขล่าสุด 18 นาทีที่ผ่านมา | เลือกไฟล์ที่จะนำเข้า         | ×                     |              |        |
| abul | 🌻 เพิ่มเลเบอร์ 🏦 แชร์ 🗿 ดูดัวอย                                            | อัปโหลด Google ไดรฟิ อัลบั้ม |                       | Qj ₩ 304     |        |
| 1    | <ul> <li>(เลเมอร์ที่ไม่มีชื่อ)</li> <li>นำเท้า</li> </ul>                  |                              |                       | าจีนบุรี     |        |
| Lat  | เพิ่มสถานที่ลงในเลเยอร์นี้โดยการ<br>เข้าข้อมูล ดูข้อมูลเพิ่มเต็ม           |                              |                       |              |        |
| 1    | 🔄 แผนที่ฐาน                                                                |                              |                       |              | 43:    |
|      |                                                                            |                              |                       | ชิงเทรา      | - mark |
|      | Auktnayerchaung                                                            | (June                        |                       |              |        |
|      | KamMawGyi                                                                  | หรือลากไฟล์มาที่นี่          |                       |              |        |
|      | เกาะมาลี<br>องวิทรูร์                                                      |                              |                       |              |        |
|      | Palaw                                                                      |                              | 12101                 |              | 9 -    |

 ๕.เมื่อนำไฟล์เข้ามาวางแล้ว จะปรากฏหน้าต่างให้เลือกคอลัมน์ที่เราจะใช้แสดงตำแหน่งของสถานที่กำจัดขยะ มูลฝอยบนแผนที่ ในที่นี้เราจะเลือกคอมลัมน์ละติจูดและลองจิจูด ดังนี้

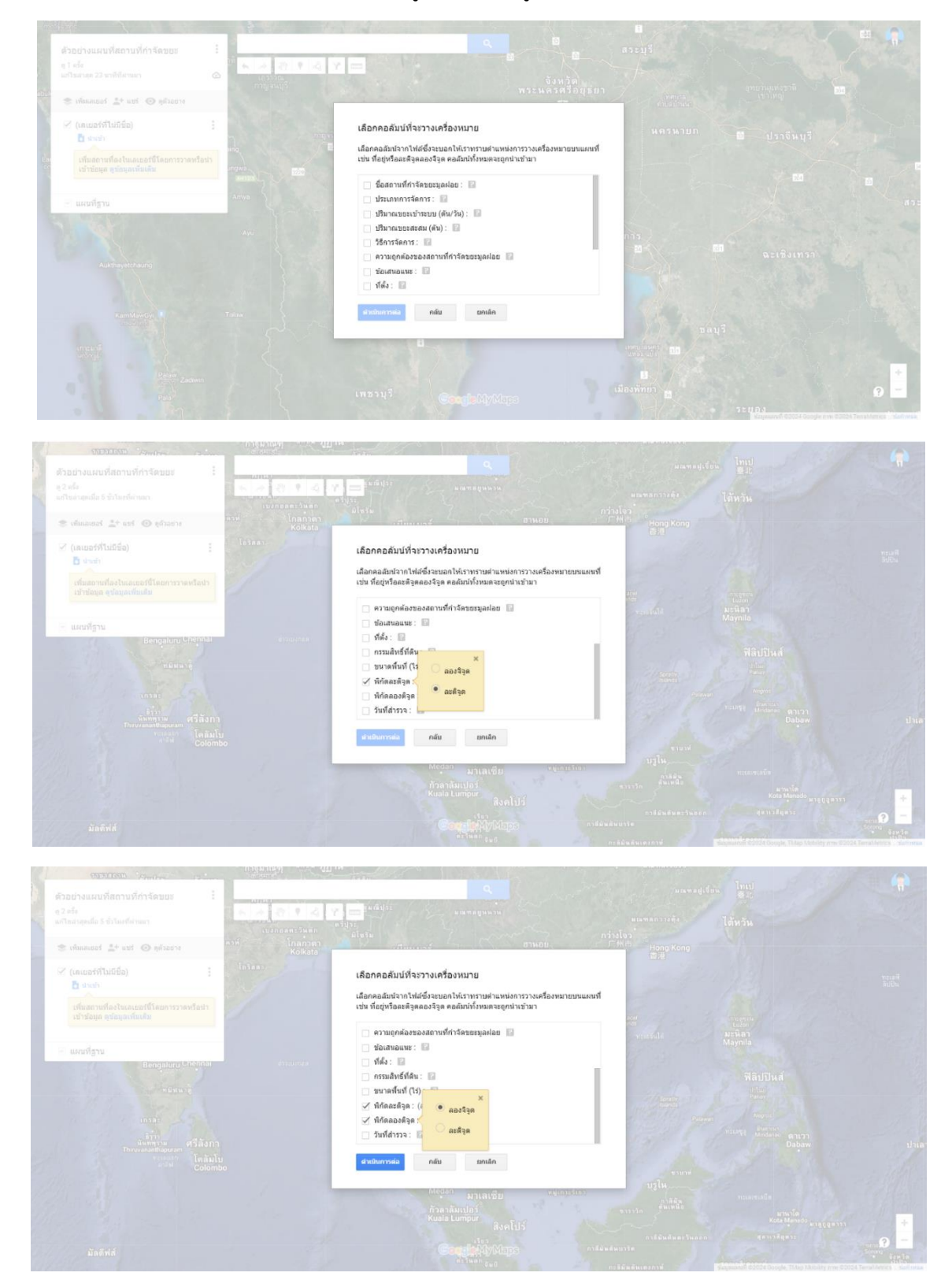

๖.จากนั้นเลือกคอลัมน์ที่จะใช้เป็นป้ายชื่อของสถานที่กำจัดขยะมูลฝอย ในที่นี้ให้กดเลือก "ชื่อสถานที่กำจัดขยะมูล ฝอย" จากนั้นกดเสร็จสิ้น

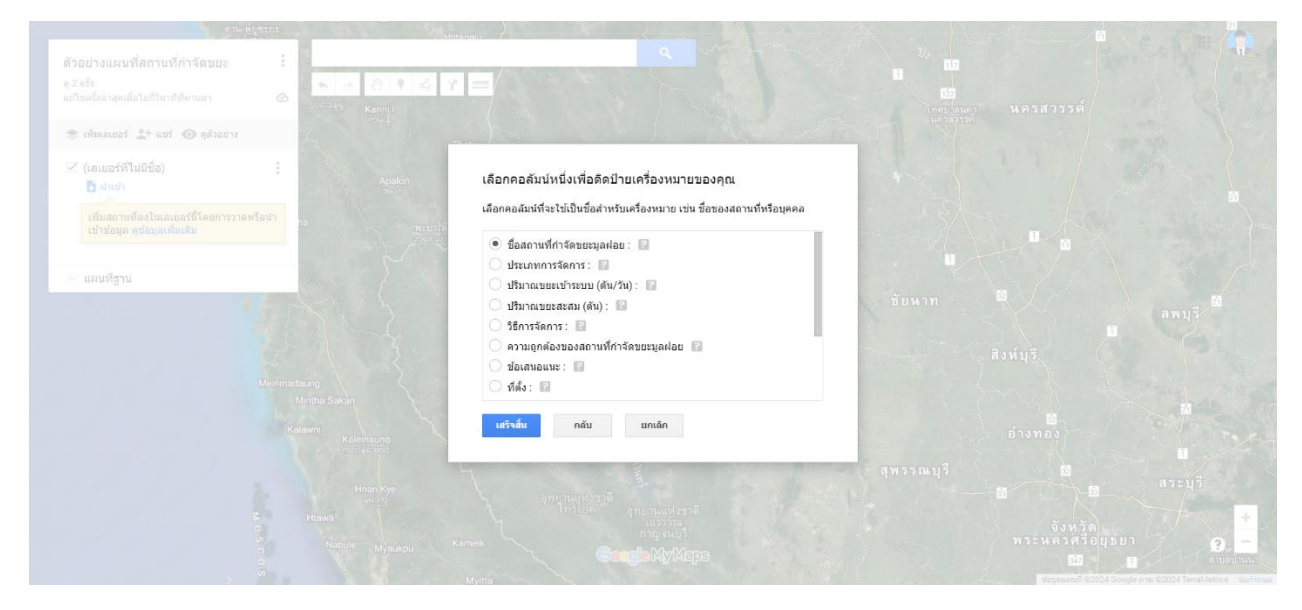

โปรแกรมจะแสดงผลตำแหน่งของสถานที่กำจัดขยะมูลฝอยแต่ละจุดขึ้นมาแบบนี้

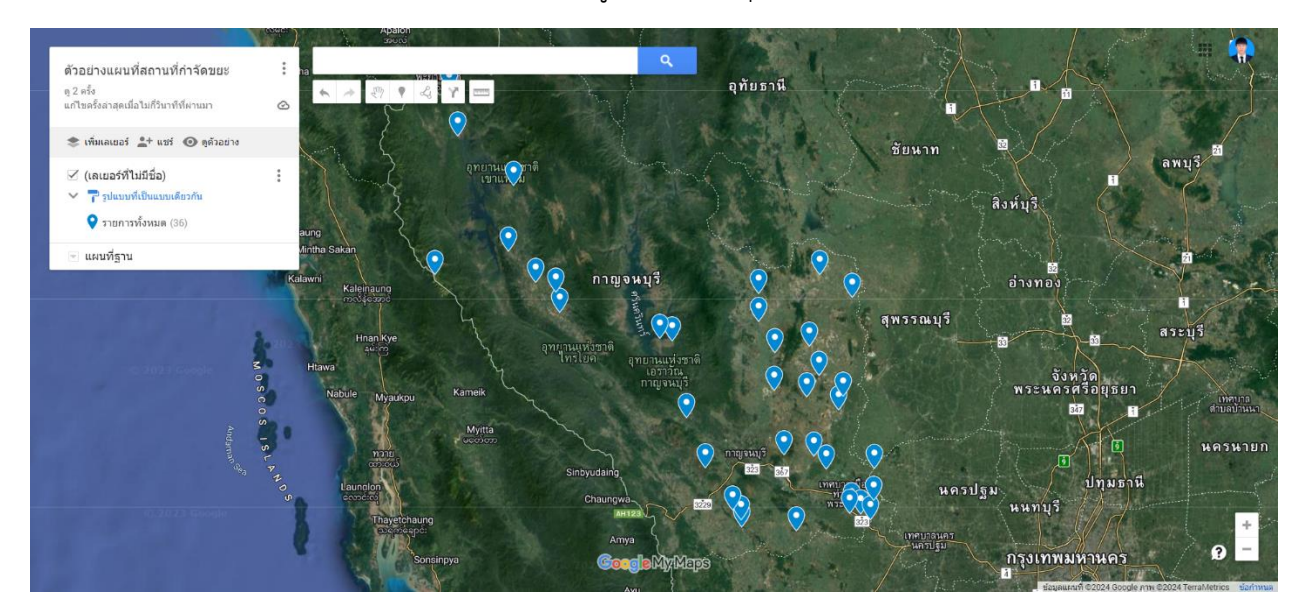

ด้วอย่างแผนที่สถานที่กำจัดขยะ อุทัยธานี ตุ 2 ครั้ง แก้ไขอรั้ P & Y ເພື່ລໃນທີ່ວິນວທີ່ທີ່ຜ່ວນນ 0 เยอร์ 💒 แชร์ 🔘 ดูด้วง 🗹 (เลเยอร์ที่ไม่มีชื่อ) 😽 🌄 รูปแบบที่เป็น สิงห์บุรี 💡 รายการทั้งหมด (36) แผนที่ฐาน กาญจนบุรี อ่างทอ สุพรรณบุรี ปทุมธานี นครปฐม กรุงเทพมหานคร 2

๗.ทำการตั้งชื่อชุดข้อมูลนี้โดยการกลปุ่ม "(เลเยอร์ไม่มีชื่อ)" เพื่อทำการตั้งชื่อ

หน้าต่างสำหรับการตั้งชื่อชุดข้อมูลจะปรากฏขึ้นมาจากนั้นทำการตั้งชื่อให้ใหม่แก่ชุดข้อมูลนี้ จากนั้นกดบันทึก

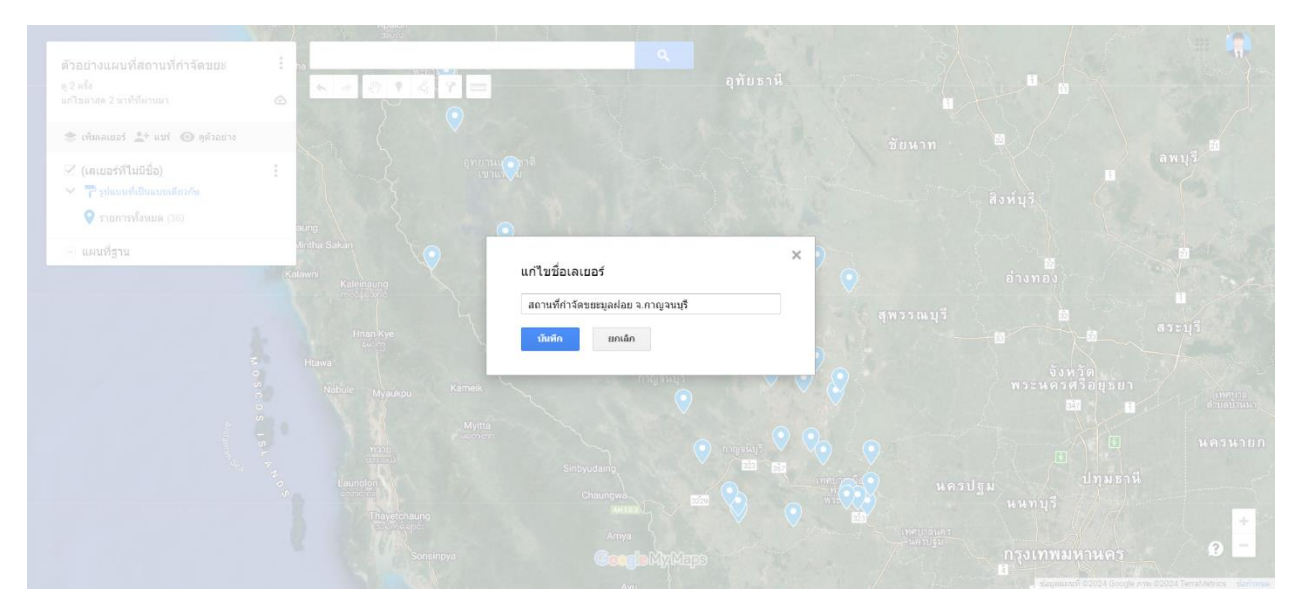

# จะเห็นว่าชื่อชุดข้อมูลได้เปลี่ยนไปแล้ว

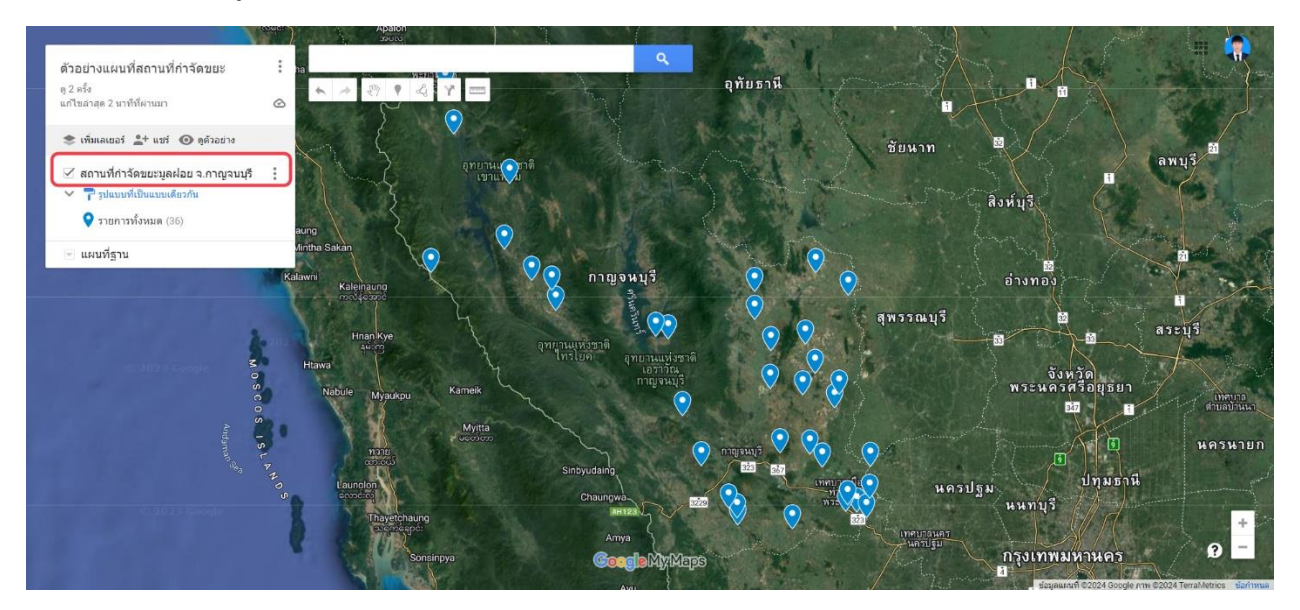

เมื่อกดไปที่จุดข้อมูลสถานที่กำจัดขยะมูลฝอยเหล่านั้นจะปรากฎหน้าต่างแสดงข้อมูลที่เกี่ยวกับสถานที่กำจัดขยะ มูลฝอยขึ้นมา

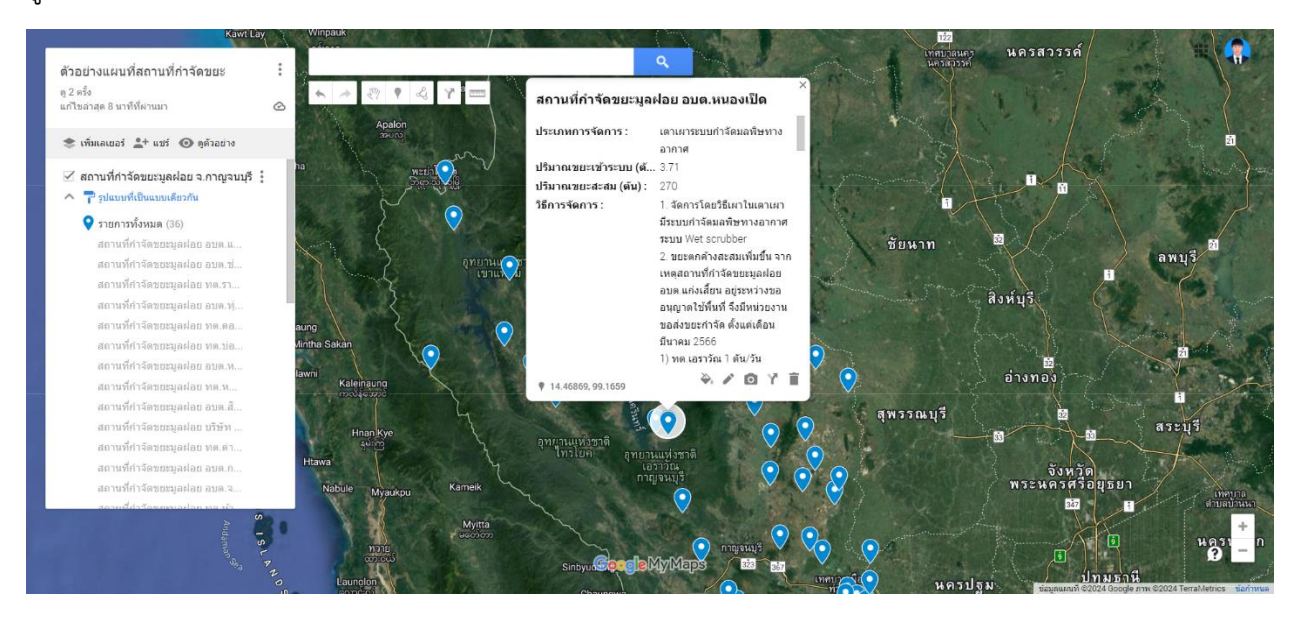

ต่ำการจัดกลุ่มโดยแบ่งตามประเภทการจัดการ ทำได้โดยกดปุ่ม "รูปแบบที่เป็นแบบเดียวกัน"

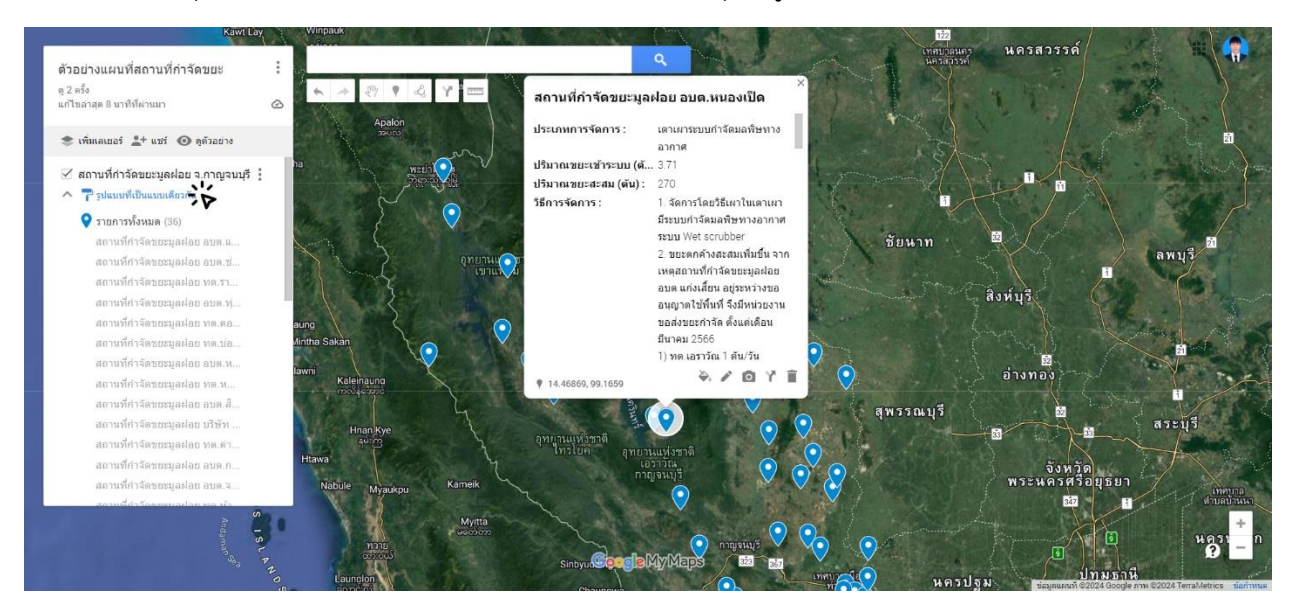

#### จะมีหน้าต่างจัดกลุ่มให้เลือกตามคอลัมน์ต่าง ๆ ในตาราง

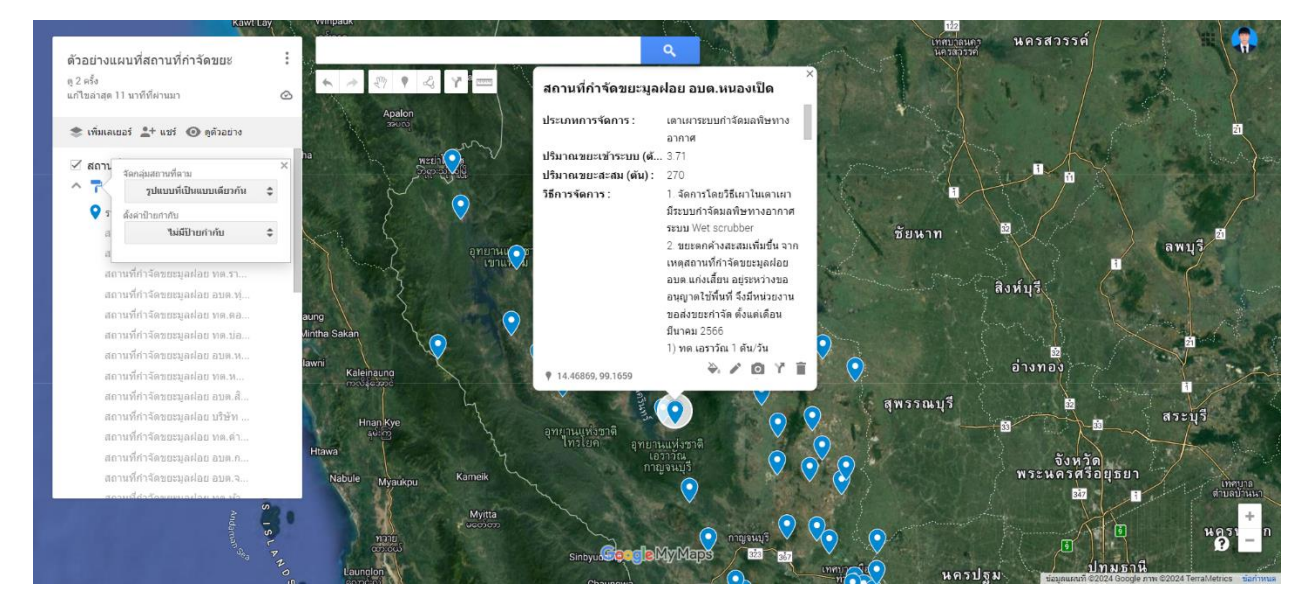

กดเลือก รูปแบบตามคอลัมน์ข้อมูล แล้วกดเลือก ประเภทการจัดการ

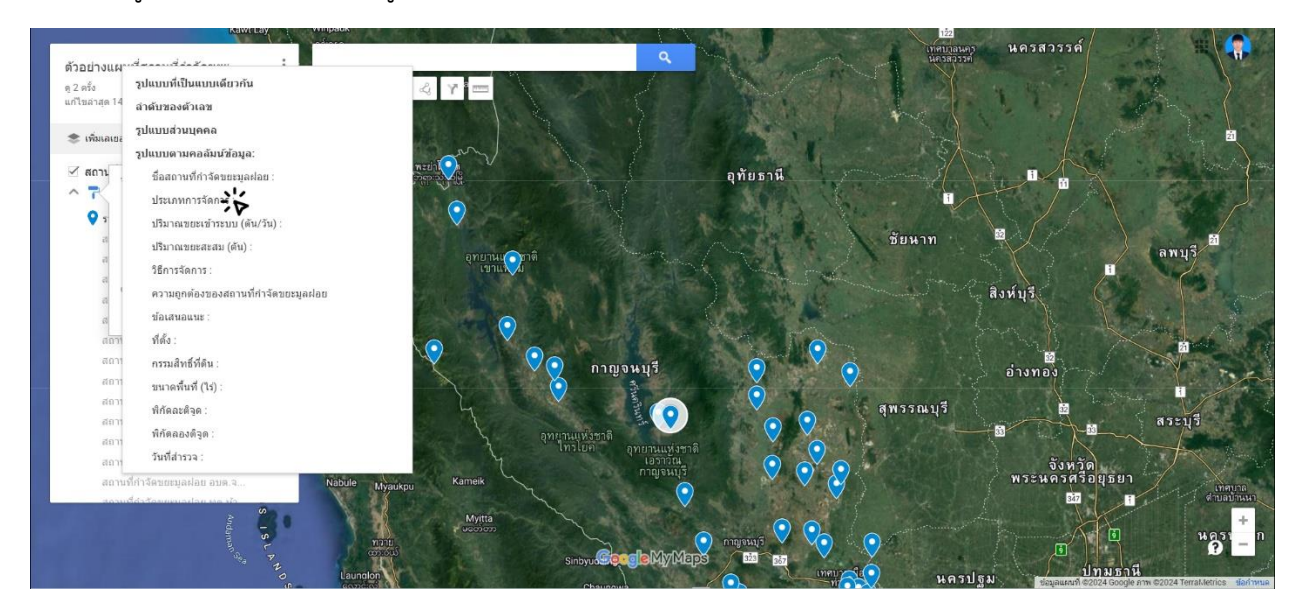

### โปรแกรมจะแบ่งกลุ่มตามประเภทการจัดการขึ้นมาเป็นไอคอนกลุ่มสีต่าง ๆ ดังภาพ

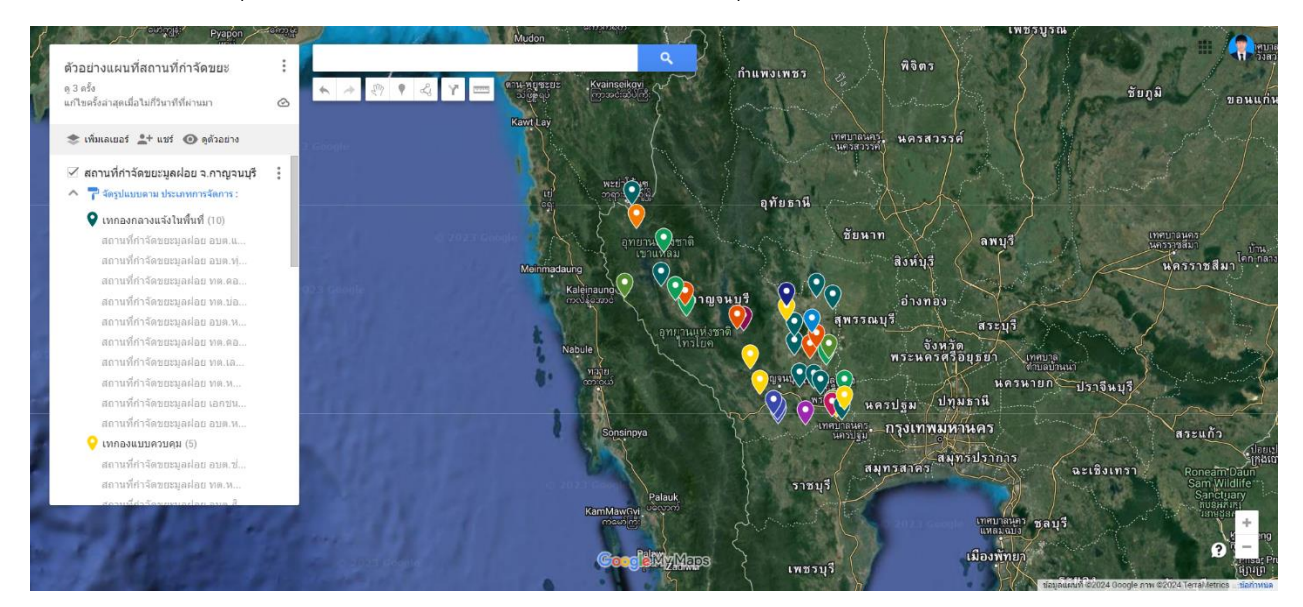

หากต้องการให้ไอคอนแสดงชื่อของสถานที่กำจัดขยะให้ปรากฏในแผนที่ ให้กด "ตั้งค่าป้ายกำกับ" แล้วกดเลือก "ชื่อสถานที่กำจัดขยะมูลฝอย"

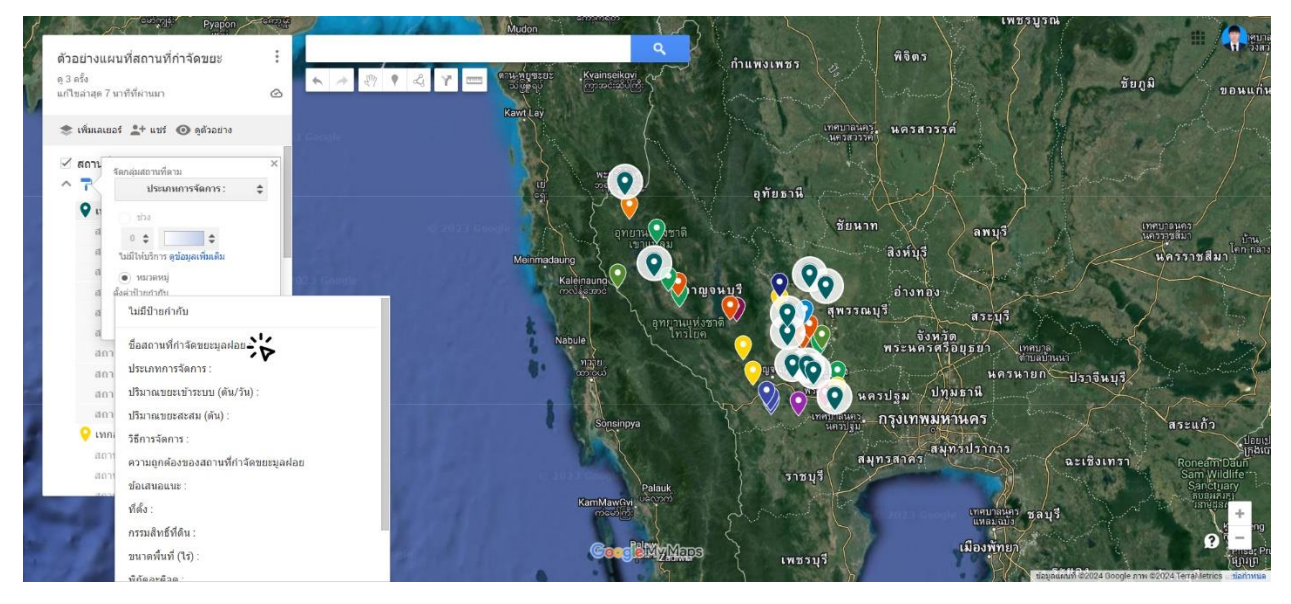

### ไอคอนจะปรากฏชื่อขึ้นมา

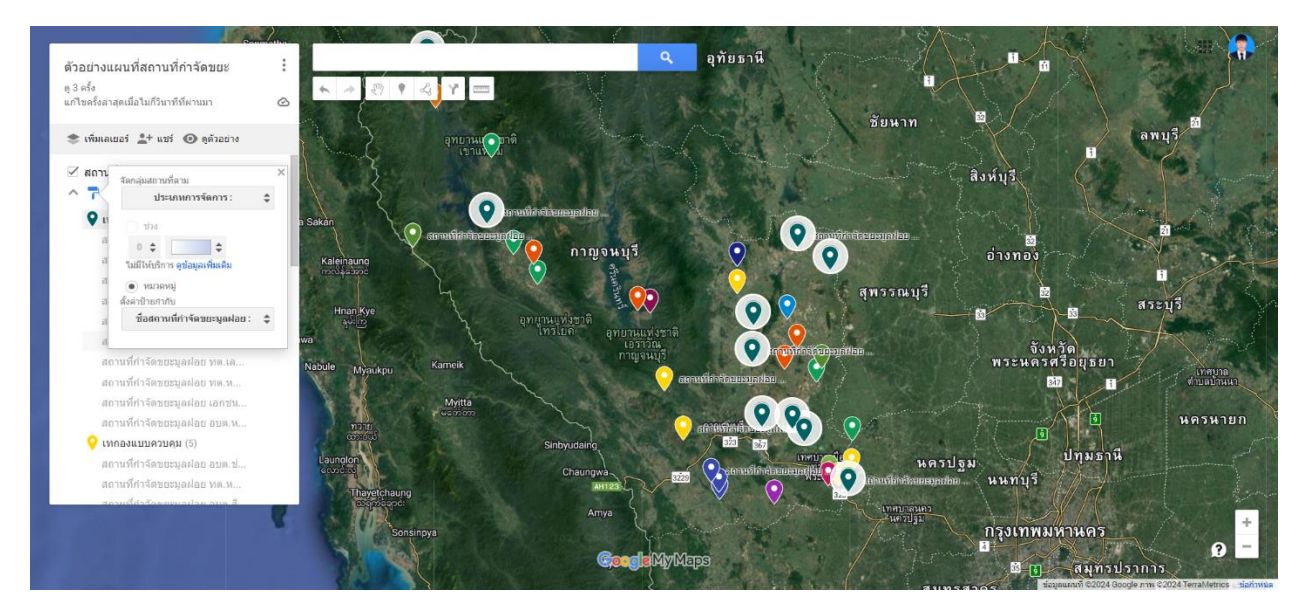

๙. การรูปไอคอนเพื่อแสดงประเภทการจัดการขยะ อย่างในกรณีตัวอย่างนี้ เราจะใส่ไอคอนให้กับประเภท "เทกองกลางแจ้งในพื้นที่" โดยกดที่ปุ่มชื่อ เทกองกลางแจ้งในพื้นที่ จะปรากฏหน้าต่างให้เลือกไอคอนขึ้นมา

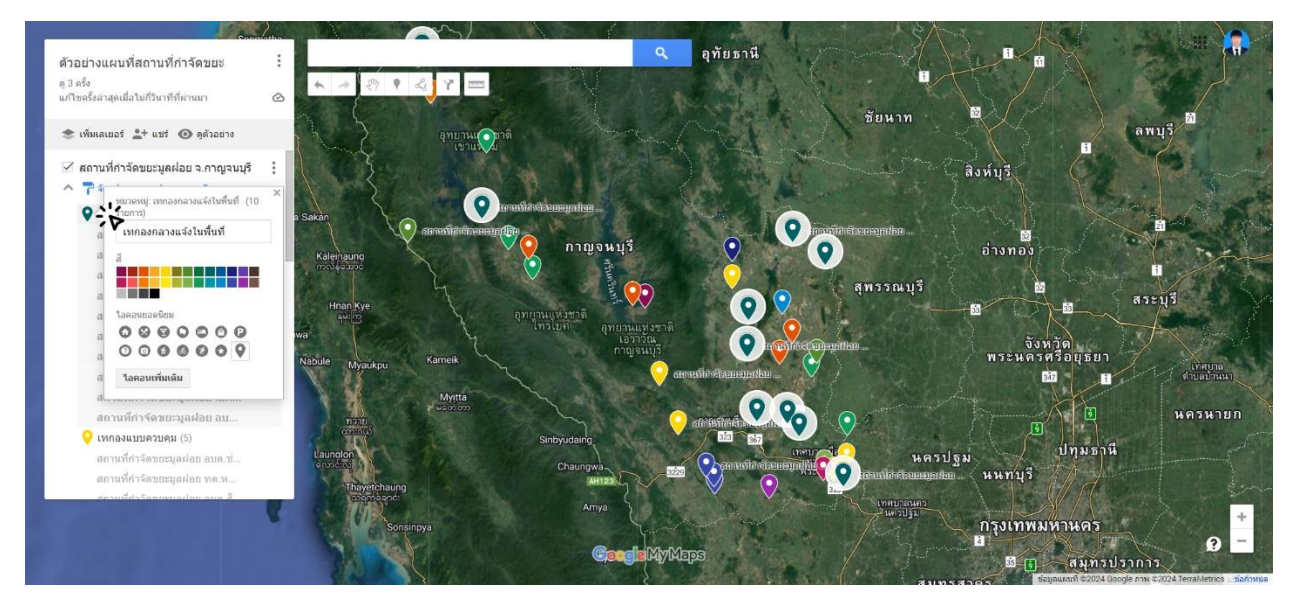

### กดเลือกที่ปุ่ม ไอคอนที่กำหนดเอง

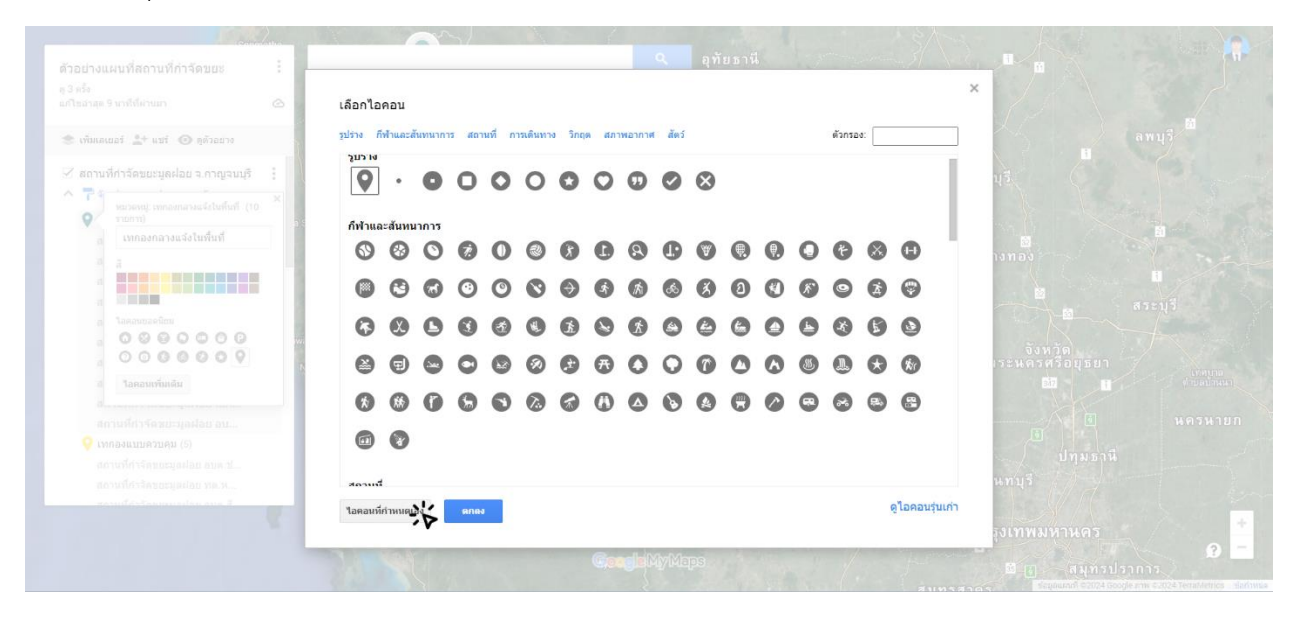

จากนั้นโปรแกรมก็จะให้เลือกโฟลเดอร์ในคอมพิวเตอร์ที่เราเก็บไอคอนเหล่านั้นไว้ ดังตัวอย่าง

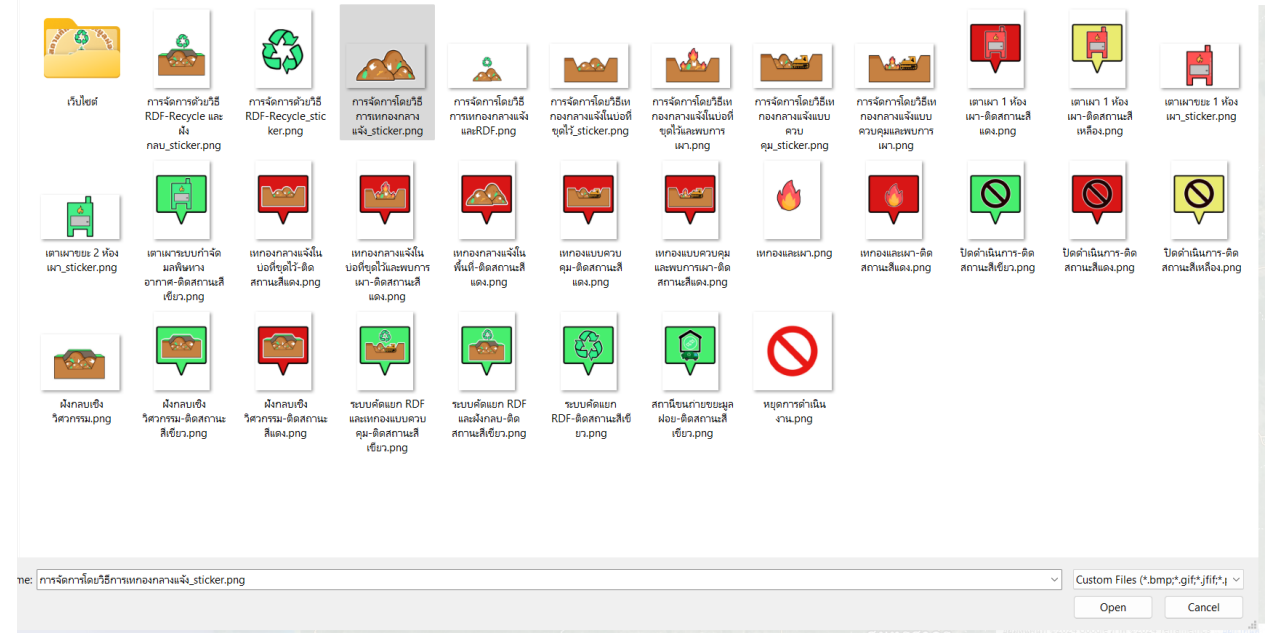

เนื่องจากการจัดการประเภทต่าง ๆ ได้ถูกออกแบบไว้แล้วดังนี้

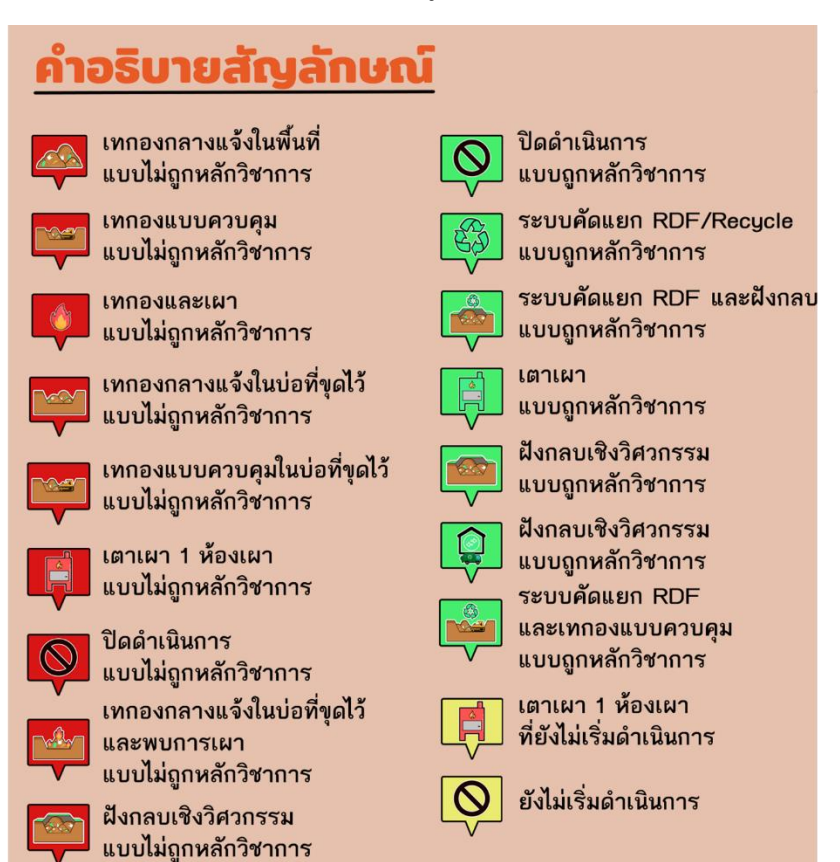

เราสามารถนำไอคอนเหล่านี้มาใส่ให้ถูกตาประเภทการจัดการได้เลย อย่างในกรณีนี้เมื่อเราเลือกใส่ไอคอนเทกอง กลางแจ้งในพื้นที่เข้าไปแล้วจะได้ดังนี้

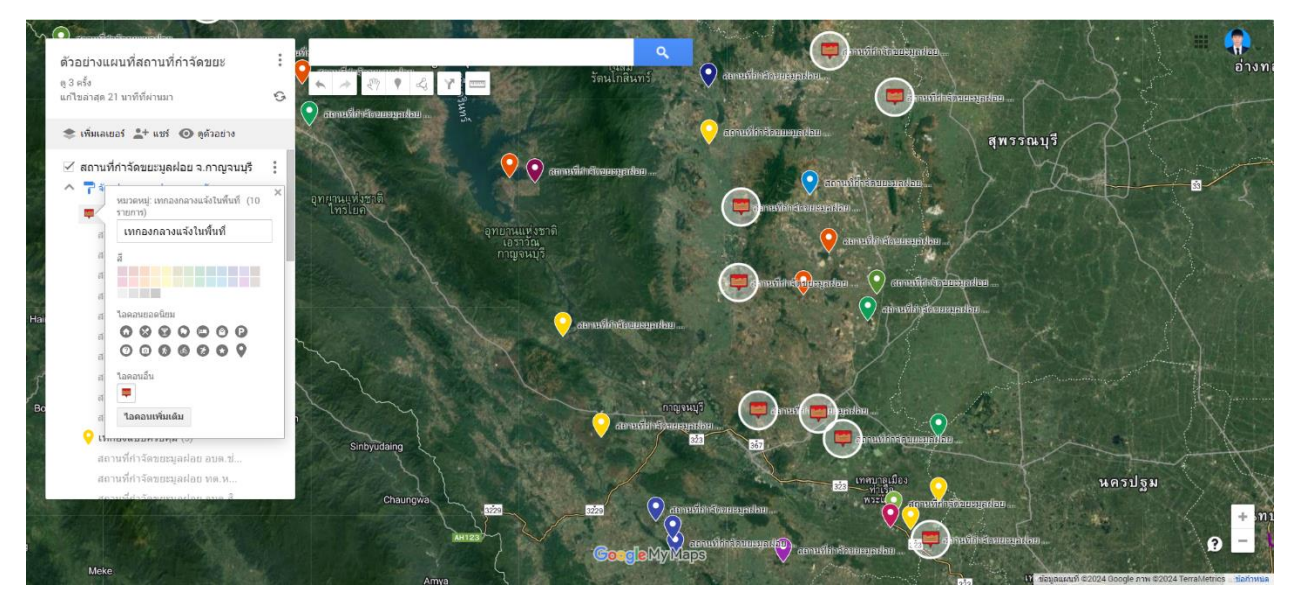

ทำการเปลี่ยนไอคอนประเภทการจัดการให้ครบทุกประเภทจะได้ผลลัพธ์ ดังนี้

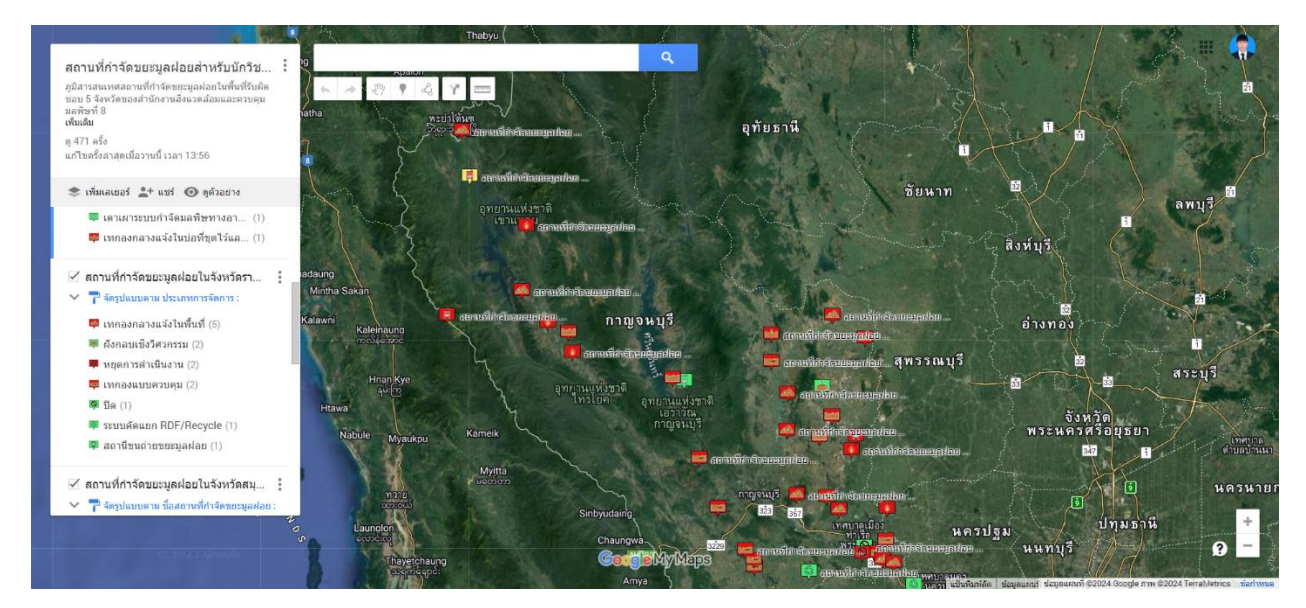

**๑๐.ข้อควรระวัง** เนื่องจากการจัดประเภทบางอย่างนั้นถึงแม้จะเป็นการจัดประเภทแบบเดียวกันแต่มีความถูกต้อง ตามหลักวิชาการไม่เหมือนกัน (ขึ้นอยู่กับแต่ละสภาพของสถานที่กำจัดขยะมูลฝอย) ตัวอย่างต่อไปนี้คือ กรณีการ จัดประเภทเป็นเตาเผาขยะที่มีทั้งถูกต้องและไม่ถูกต้องตามหลักวิชาการ ดังนั้น ก่อนการเลือกใส่ไอคอนควร ตรวจสอบดูให้ดีว่าบ่อขยะเหล่านั้นมีการจัดการที่ถูกต้องหรือไม่ถูกต้องตามหลักวิชาการหรือไม่ โดยที่

ถ้าเป็นไอคอนที่ครอบด้วยสีเขียวจะหมายถึง ถูกต้องตามหลักวิชาการ

ถ้าเป็นไอคอนที่ครอบด้วยสีแดงจะหมายถึง ไม่ถูกต้องตามหลักวิชาการ

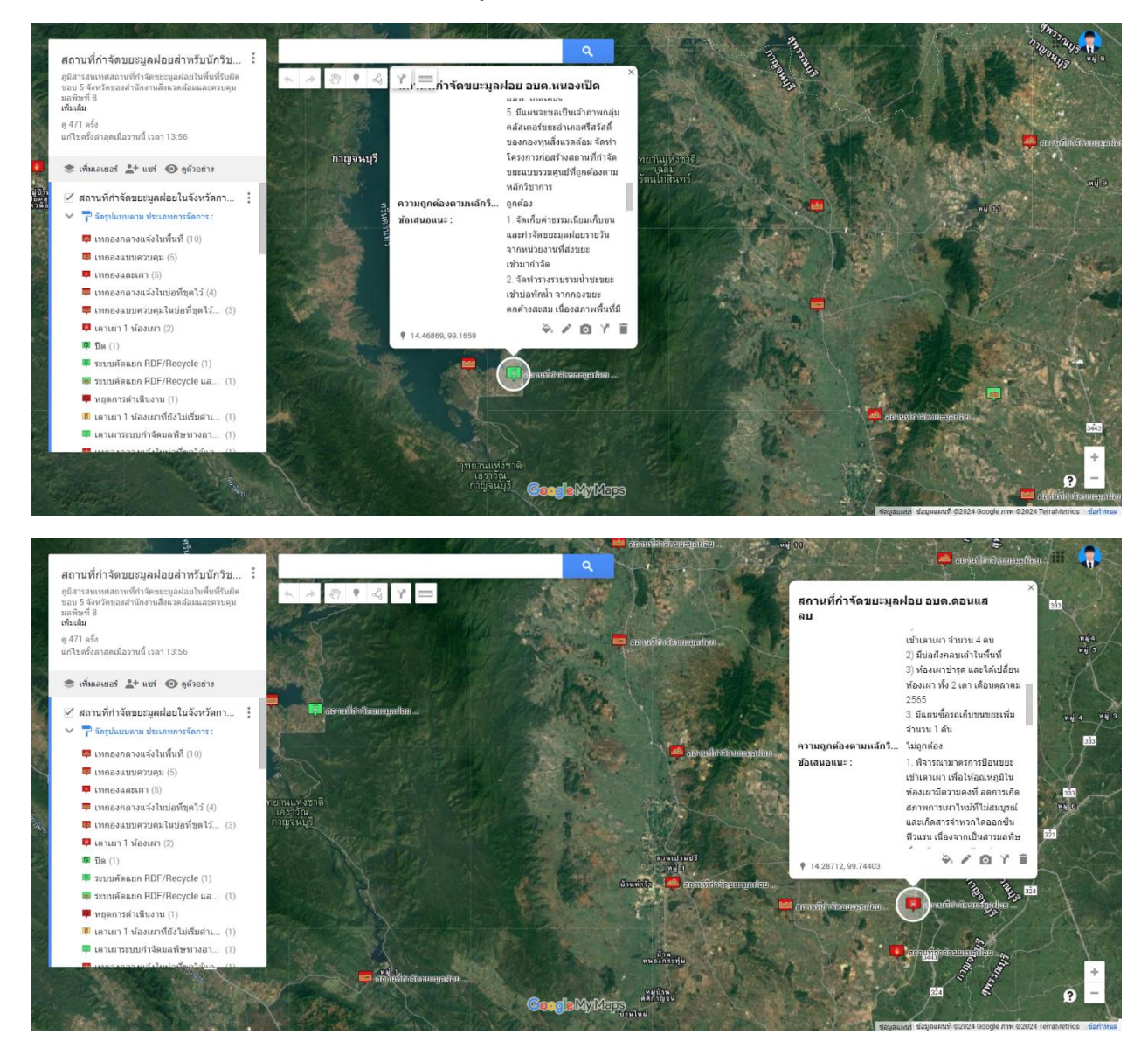

๑๑. แผนที่ที่นำเข้าข้อมูลสถานที่กำจัดขยะมูลฝอยจากตาราง ข้อมูลสถานที่กำจัดขยะมูลฝอย ทั้งหมดแล้วจะ แสดงผล ดังนี้

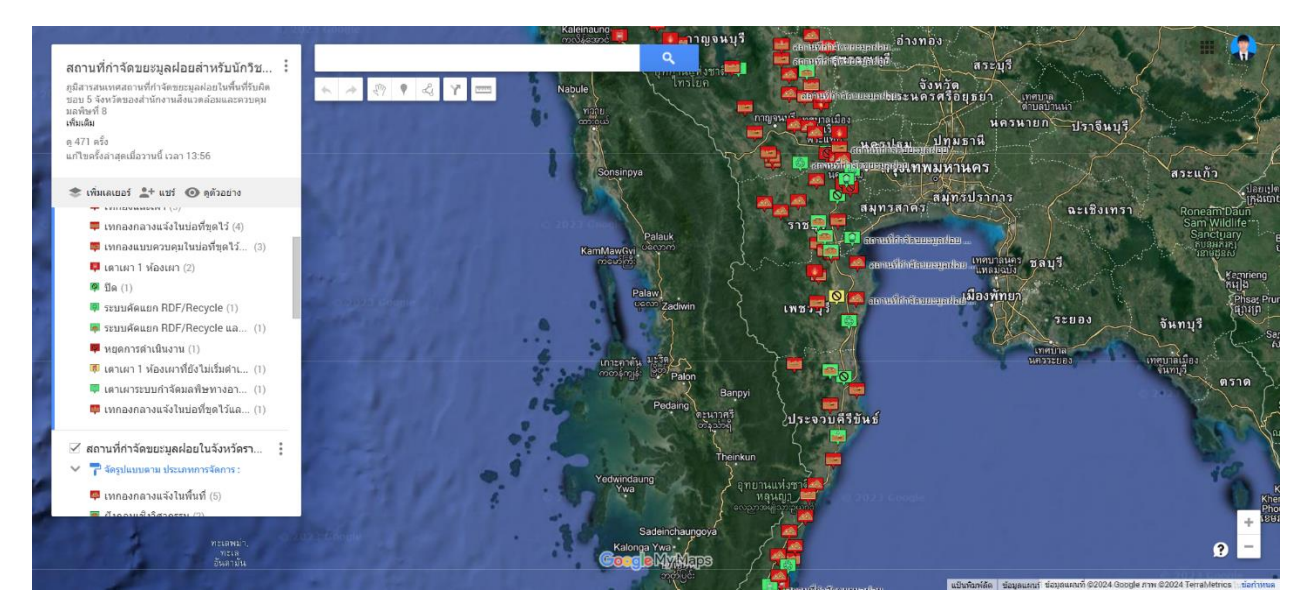

#### กรณีปรับปรุง/แก้ไขข้อมูลจากฐานข้อมูลเดิมที่มีอยู่แล้ว

๑. หากต้องการเข้าไปแก้ไข/เพิ่มเติมข้อมูลในรูปแบบตารางข้อมูลให้กดปุ่มจุด ๓ จุด ตามภาพด้านล่างนี้

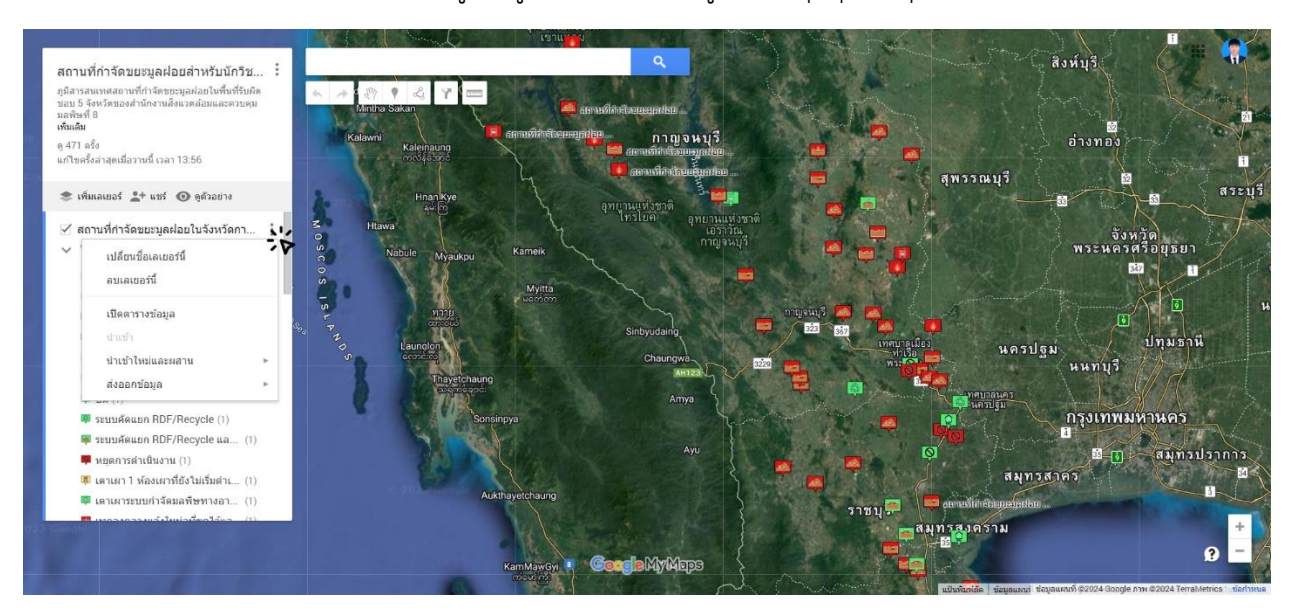

# แล้วกดเลือก "เปิดตารางข้อมูล"

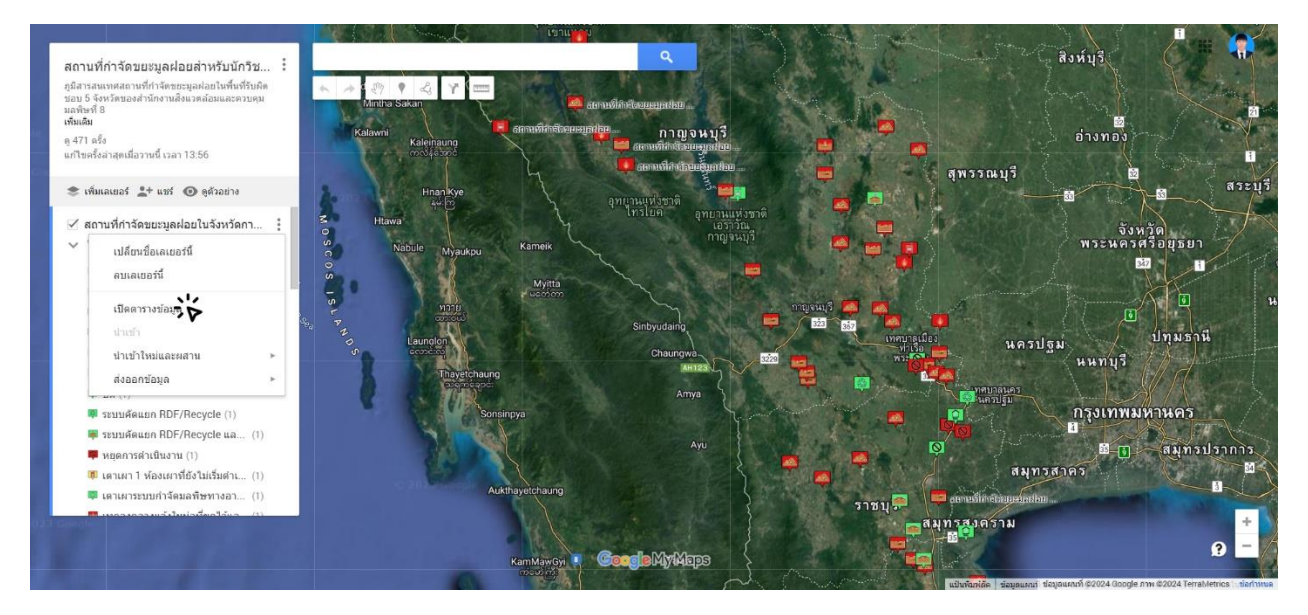

#### จะพบตารางดังภาพ

| 1-36 จา 36<br>นี่มีการ<br>นี่มีการ<br>นี่มีนั่น<br>นี่มีการ<br>นี่มีการ<br>นี่มีนะ<br>นี่มีการ<br>นี่มีนะ<br>นี่มีการ<br>นี่มีนะ<br>นี่มีนการ<br>นี่มีนาร<br>นี่มีนาร<br>นาร<br>นี่มีนาร<br>นี่มีนาร<br>นี่มีนาร<br>นาร<br>นี่มีนาร<br>นาร<br>นี่มีนาร<br>นาร<br>นี่มีนาร<br>นาร<br>นี่มีนาร<br>นาร<br>นี่มีนาร<br>นาร<br>นี่มีนาร<br>นาร<br>นี่มีนาร<br>นาร<br>นี่มีนาร<br>นาร<br>นี่มีนาร<br>นาร<br>นี่มีนาร<br>นาร<br>นี่มีนาร<br>นาร<br>นี่มีนาร<br>นาร<br>นี่มีนาร<br>นาร<br>นี่มานนาร<br>นี่มานนาร<br>นี่มานนาร<br>นี่มานนาร<br>นี่มานนาร<br>นี่มานนาร<br>นี่มานนาร<br>นี่มานนาร<br>นี่มานนาร<br>นี่มานนาร<br>นี่มานนาร<br>นี่มานนาร<br>นี่มานนาร<br>นี่มานนาร<br>นี่มานนาร<br>นี่มานนาร<br>นี่มานนาร<br>นี่มานนาร<br>นี่มานนาร<br>นี่มานนาร<br>นี่มานาร<br>นี่มานาร<br>นี่มานาร<br>นาร<br>นาร<br>นี่มานาร<br>นาร<br>นาร | มาราง          ส่งสองานที่กำจัดขอยมูลฝอย :       ประเภทการรัดการ:       ง       ทาบกล่องสะบับที่หารัดขอยมูลฝอย :       ทากองกลางแจ้งในที่นที่       หระเภทการรัดการ:       การรัดการ:       การรัดการะ       การรัดการรัดการรัดการรัดการะ       การรัดการะ       การ                                                                                                    |
|----------------------------------------------------------------------------------------------------|----------------------------------------------------------------------------------------------------|
| initial initial initinitial initinitial initinitial initial initial initial initial ini                                                                                                    | <u>นึ่งสถานที่กำจัดขอะมูลฝออ</u> เข้าระเภทการจัดการ : <b>บ</b> ำมาณขอะเข้าระบบ (ดับ/วัน) : ป่ามาณขอะสอน (ดับ) : วีการจัดการ : การจัดการ : การจาก : การจัดการ : การจัดการ : การจัดการ : การจัดการ : การจาก : การจัดการ : การจาก : การจัดการ : การจัดการ : การจัดการ : การจาก : การจัดการ : การจาก : การจัดการ : การจาก : การจัดการ : การจาก : การจัดการ : การจาก : การจาก : การจาก : การจัดการ : การจาก : การจาก : การจาก : การจาก : การจาก : การจาก : การจาก : การจาก : การจาก : การจาก : การจาก : การจาก : การจาก : การจาก : การจาก : การจาก : การจาก : การจาก : การจาก : การจาก : การจาก : การจาก : การจาก : การจาก : การจาก : : การจาก : : การจาก : : : : : : : : : : : : : : : : : : : |
| <ul> <li>ค.ศ.17 เป็นสายแขมุลเลียย อบค.แก่งเสียน</li> <li>เหกองกลางแจ่งในที่นที่</li> <li>200-300</li> <li>62250</li> <li>1. สำเนินการกับธรรมบดิตแนก RDF/Recycle (สัมสุดสัญญาร่าง บริษัท ไม่ส์<br/>เกราะ แต่งคนเบานที่ได้เรื่องเป็น และ 2564)</li> <li>3. การจัดการโยบริษัทรามกองกลางแล้ง (สรีบอนขุญาตไปขึ้นที่กลี่ยลือน<br/>ธรรมของกับสะอนไปที่หนี้ (สัมสมขุญาตไปขึ้นที่กลี่ยลือน<br/>ธรรมของกับสะอนไปที่หนี้ (สัมสมขุญาตไปขึ้นที่กลี่ยลือน<br/>ธรรมของกับสะอนไปที่หนี้ (สัมสมขุญาตไปขึ้นที่กลี่ยลือน<br/>ธรรมของกับสะอนไปที่หนี้ (สัมสมขุญาตไปขึ้นที่กลี่ยลือน<br/>ธรรมของกับสะอนไปที่หนี้ (ส่วนขุญาตไปขึ้นที่กลี่ยลือน<br/>ธรรมของกับสะอนไปที่หนี้ (ส่วนขุญาตไปขึ้นที่กลี่ยลือน<br/>ธรรมของกับสะอนไปที่หนี้ (ส่วนขุญาตไปขึ้นที่มีกลี่ยลอน<br/>ธรรมของกับสะอนไปที่หนี้ (ส่วนขุญาตไปขึ้นที่มีกลี่ยลอน<br/>ธรรมของกับสะอนไปที่หนี้ (ส่วนขุญาตไปขึ้นที่มีกลี่ยลอน<br/>ธรรมของกับส่วนที่หนังการสมของการสนับสี่งานที่มีที่<br/>6. อยู่จะกว่างสีทราความแบบาลขนละความสมตรามส์แล้า ของขยรที่ส่งถนาไป<br/>แล้ว</li> </ul>                                                                                                    | สถานที่กำจัดขบบมูลห่อบ อบค.แก่งเมื่อน หางงาน 4501 (หนึ่งสุดภัญญาจำง บริษัท ไม่ถูกต้อง เอกาม เลื่อหนี่หน้าที่ (สิ่งแสด บิ.พ. 2564) 2. ริบบรลดห่วงสะสมให้ที่ (สิ่งแสด บิ.พ. 2564) 3. การจัดการโดยรีริการหางองกลางแจ้ง (ให้รับอนุญาต)เป็นขึ้นที่ยังเดือน รับวาล 2555) 4. สปพ.ส่งกำจัดของ รับส่ง(สนติงสุดมากพันธ 2566) 5. มีรณะการบริษารสุดมาย 2565) 5. มีรณะการบริษารสุดมาย 2565 5. มีรณะการบริษารสุดมาย 2565 5. มีรณะการบริษารสุดมาย 2565 6. อยู่ระหว่างศึกษรกรรม 200 สนท์เลือน (หางกรรม 200 สนท์) เมื่อง เมื่อง เป็นชื่อง 2565 5. มีรณะการบริษารสุดมาย 2565 5. มีรณะการบริษารสุดมาย 2565 5. มีรณะการประการสอน (หางกรรม 200 สนท์ เลือน 2567) 5. มีรณะการประการสอน (หางกรรม 200 สนท์ 1467) 5. มีรณะการประการสอน (หางกรรม 200 สนท์ 1467) 5. มีรณะการประการสอน (หางกรรม 200 สนท์ 1467) 6. อยู่ระหว่างศึกษรกรรมเหมาะสมและความคุมค่า ของบอชที่ได้งอนไป แต้ว                                                                                                    |
|                                                                                                    |                                                                                                    |

หมายเหตุ: สามาถเพิ่มเติมข้อมูลใหม่ลงไปในตารางดังกล่าวได้

ตัวอย่างการเพิ่มข้อมูลสถานที่กำจัดขยะมูลฝอยของอบต.แก่งเสี่ยน โดยเพิ่มข้อมูลในคอลัมน์ วิธีการจัดการ ตัวอย่าง เช่น เพิ่มหัวข้อที่ ๗ ดังภาพ

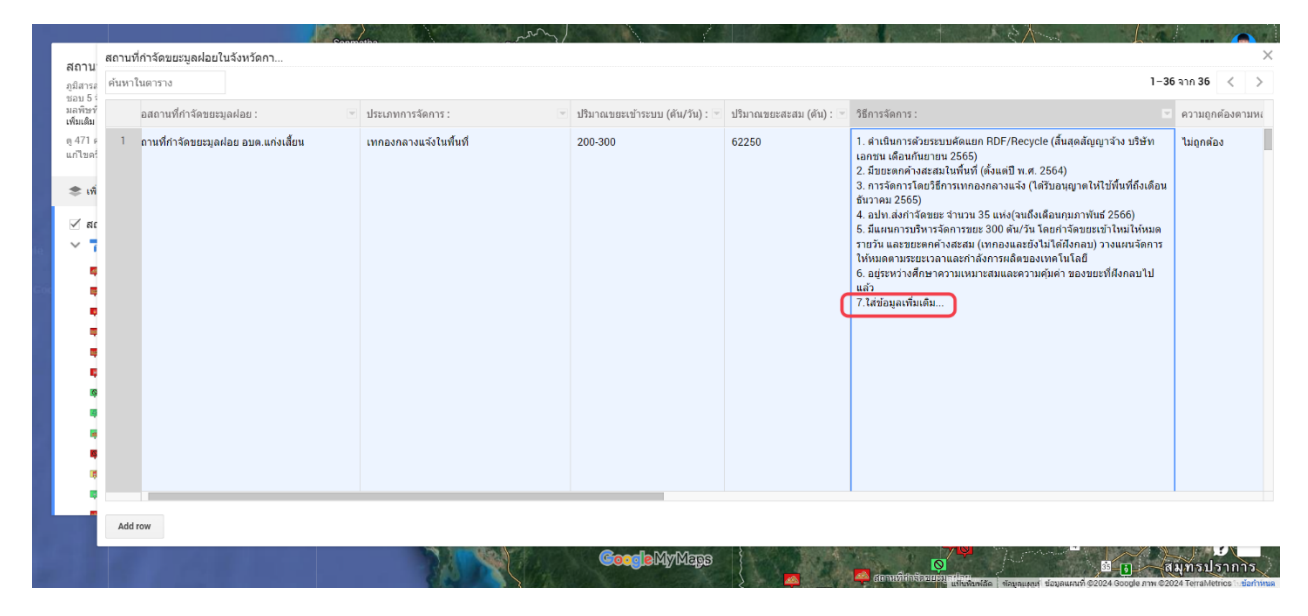

เมื่อกดที่ไอคอนสถานที่กำจัดขยะมูลฝอยของอบต.แก่งเสี่ยน จะพบว่ามีข้อที่ ๗ เพิ่มในวิธีการจัดการ

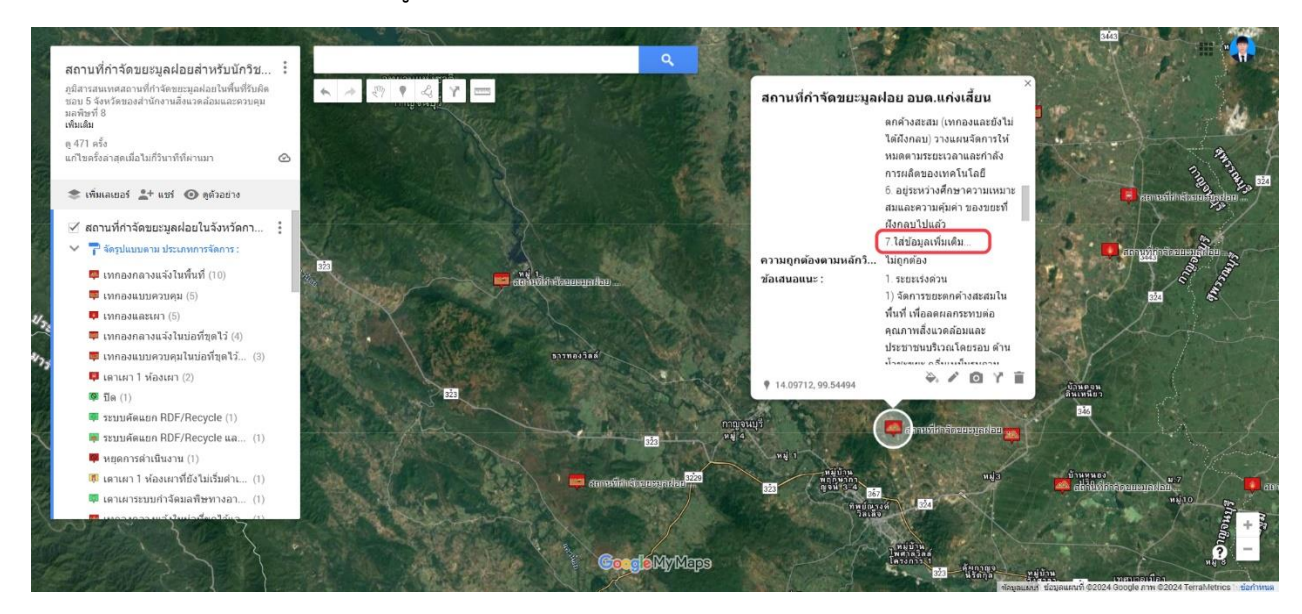

๒.นอกจากนี้ยังมีอีกวิธีในการแก้ไข/เพิ่มเติมข้อมูลได้เลยโดยไม่ต้องเปิดตาราง โดยการกดปุ่ม "แก้ไข" ดังภาพ

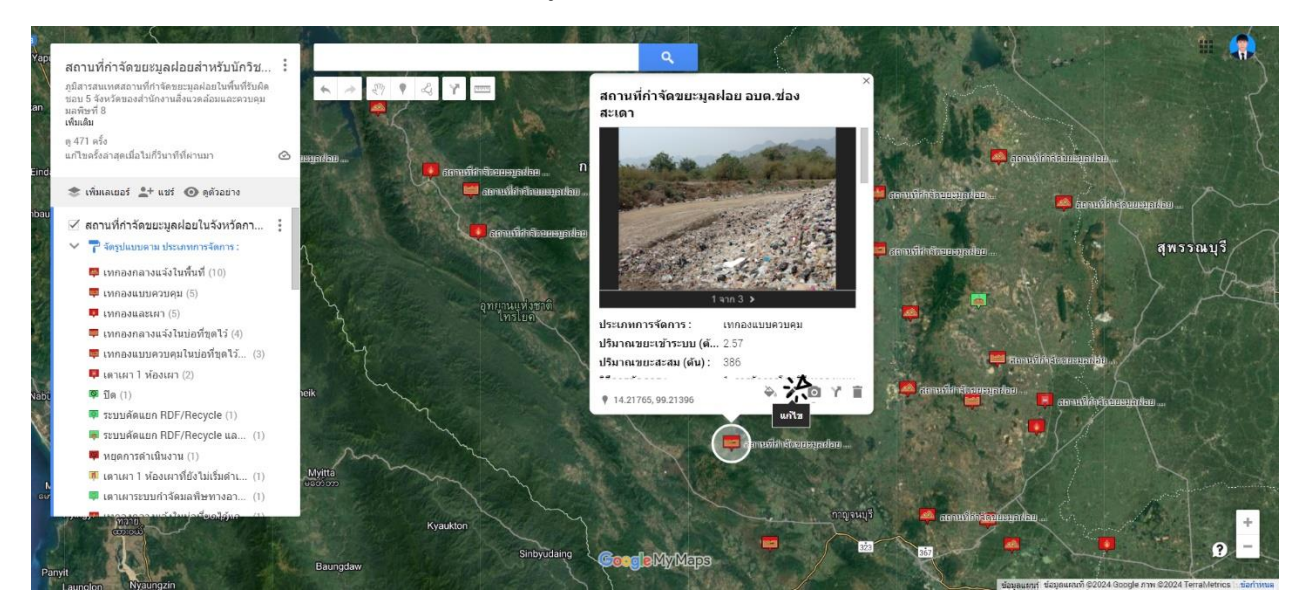

หน้าต่างแสดงผลข้อมูลจะอยู่ในโหมดสำหรับทำการแก้ไขข้อมูล เราสามารถเลือกแก้ไข/เพิ่มเติมข้อมูล เข้าไปใน หัวข้อต่าง ๆ ได้เลยดังนี้

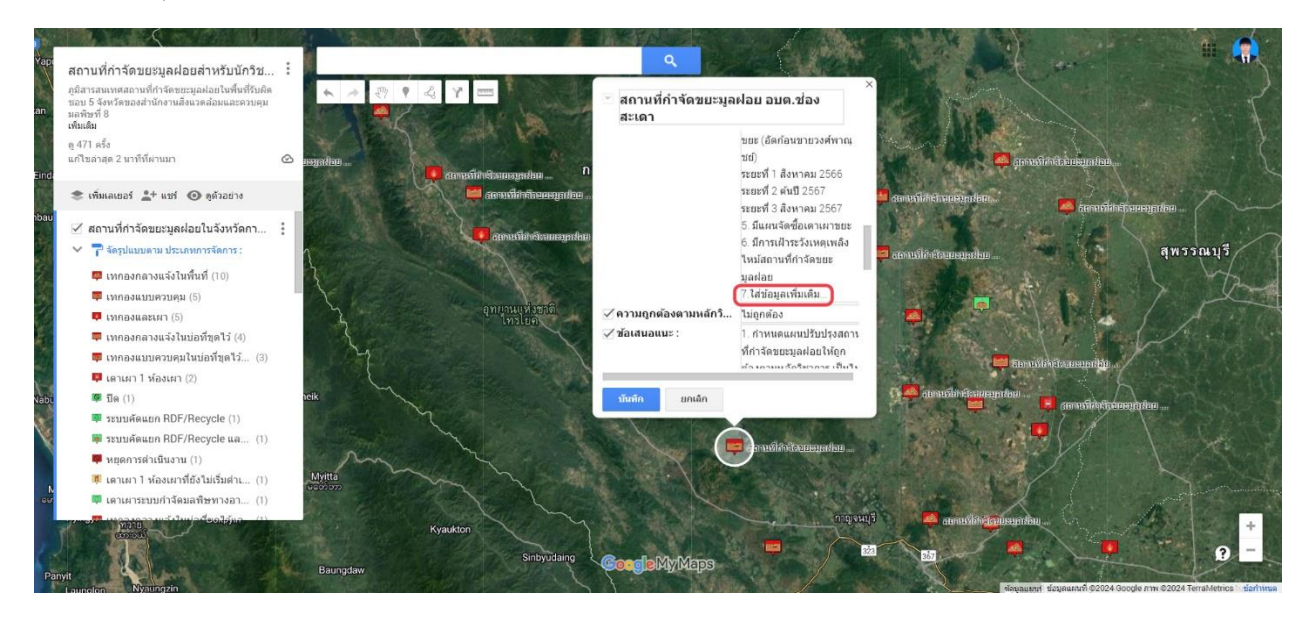

เมื่อกดที่ไอคอนบ่อขยะแก่งเสี้ยนจะปรากฏหน้าต่างที่แสดงข้อมูลบ่อขยะ เลื่อนลงมาดูที่หัวข้อ วิธีการจัดการ จะ พบว่ามีข้อที่ ๗ ที่เราเพิ่งเพิ่มเข้าไปในตารางปรากฏขึ้นมาด้วยอีกเช่นกัน

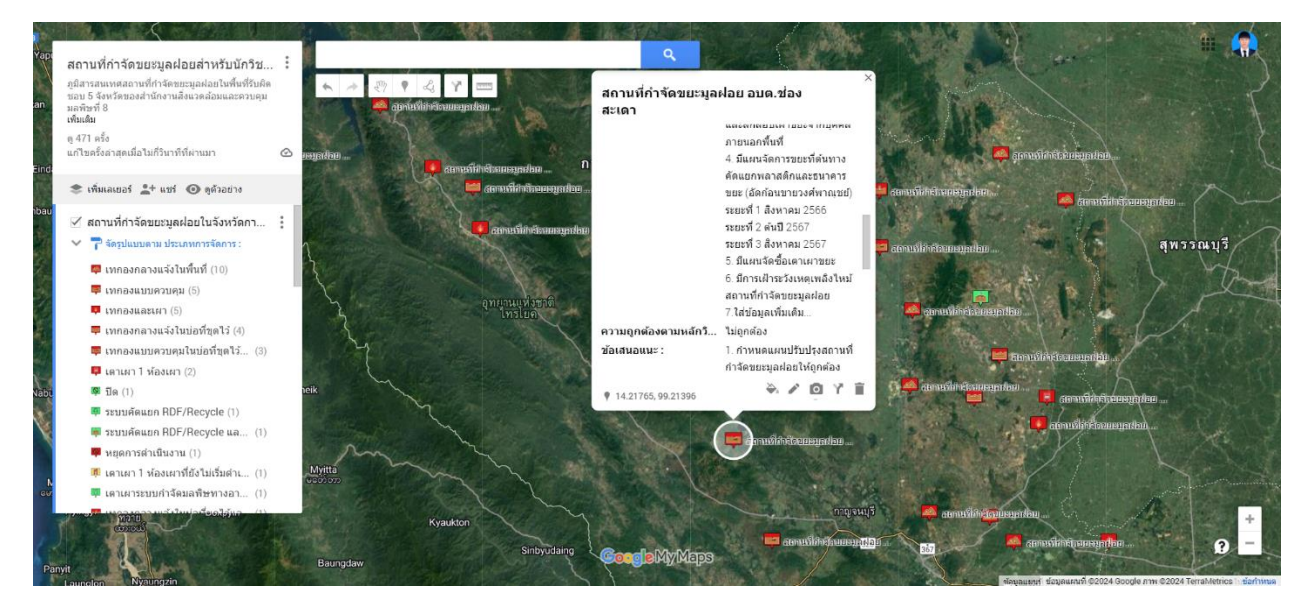

๓.หากต้องการเพิ่มเติมรูปภาพสภาพของบ่อขยะ ทำได้โดยกดปุ่มรูปภาพ ดังนี้

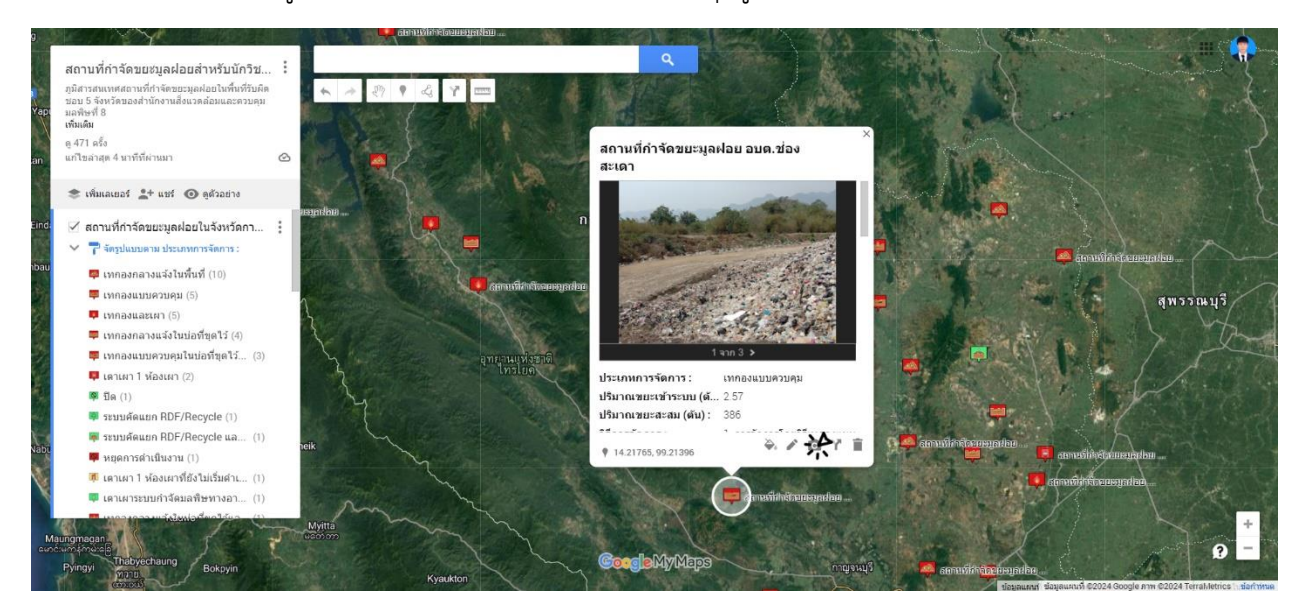

# จะปรากฏรูปภาพสำหรับนำรูปภาพมาใส่ ดังนี้

| g       | Y                                                                                                    | Campannicinensitä käliku                                             |   | No. 100 100 100                         |
|---------|----------------------------------------------------------------------------------------------------|----------------------------------------------------------------------|---|-----------------------------------------|
| Уар     | สถานที่กำจัดขยชมูลฝอยสำหรับ<br>ภูมิอาสะแหลสอานที่กำจัดขยอมูลผ่อมใหร่<br>ขอบ 5 จังหรัดของสำนักงานอึงแวดล่อมแล<br>มะพัพที่ 8 | เลือกรูปภาพหรือวิดีโอ                                                | × |                                         |
|         | ตุ 471 ครั้ง<br>แก้ไขสาสต 3 นาทีที่ผ่านมา                                                                                  | อัปโหลด เว็บแคม URL รูปภาพ รูปภาพ Google ไดรฟ์ Google รูปภาพ YouTube |   |                                         |
| Eind    | (พัมแลเนอร์ 💒 แชร์ 💿 สูตัวอย<br>2 สอราเมื่อวิวัตรแชนอนไวยในวันนะ                                                           |                                                                      |   |                                         |
|         | <ul> <li>พ.ศ. 12 พ.ศ. 14 พ.ศ. 20 มีสุดพอบ (240 พ.ศ. 2007)</li> <li>พ.ศ. 20 มีสุดพอบ (250 พ.ศ. 2007)</li> </ul>             |                                                                      |   |                                         |
| ibau    |                                                                                                    |                                                                      |   |                                         |
|         | • (NABJNA 150143 (UWUN (10)                                                                                                |                                                                      |   |                                         |
| 30      | • (MEAN AND (5)                                                                                                    |                                                                      |   |                                         |
| 20      | 📮 เทกองกลางแจ้งในบ่อที่ขดไว้                                                                                               |                                                                      |   |                                         |
| 34      | 🐺 เทกองแบบควบคมในบ่อที่ชุดไ                                                                                                |                                                                      |   |                                         |
| 19      | 💷 เตาเมา 1 ห้องเมา (2)                                                                                                    |                                                                      |   | 1 - 1 - 1 - 1 - 1 - 1 - 1 - 1 - 1 - 1 - |
|         | 🕮 ប៊ុត (1)                                                                                                    |                                                                      |   |                                         |
| 23      | 💷 ระบบคัดแบก RDF/Recycle (1                                                                                                | ទើនបាញ                                                               |   |                                         |
| and the | 🌉 ระบบคัดแบก RDF/Recycle แ                                                                                                 | มรีวอวอไฟอ์บาร์ที่                                                   |   |                                         |
| Nab     | 🗰 หยุดการดำเนินงาน (1)                                                                                                    | N3DPILLENGTILLE                                                      |   |                                         |
|         | 🗰 เตาเผา 1 ห้องเผาที่ยังไม่เริ่มด่                                                                                         |                                                                      |   |                                         |
|         | 💷 เดาเผาระบบกำจัดมลพิษทางอ                                                                                                 |                                                                      |   |                                         |
| 64      | Asungmagan<br>Scumenus B<br>Pyingyi Thatyachaung Bokay                                                                     | Kyaukton                                                             |   | 9 <mark>-</mark>                        |

เมื่อนำรูปภาพมาใส่แล้ว เราจะลองดูว่ารูปภาพที่ใส่จะแสดงผลยังไง ให้กดที่ปุ่ม "ดูตัวอย่างดังนี้"

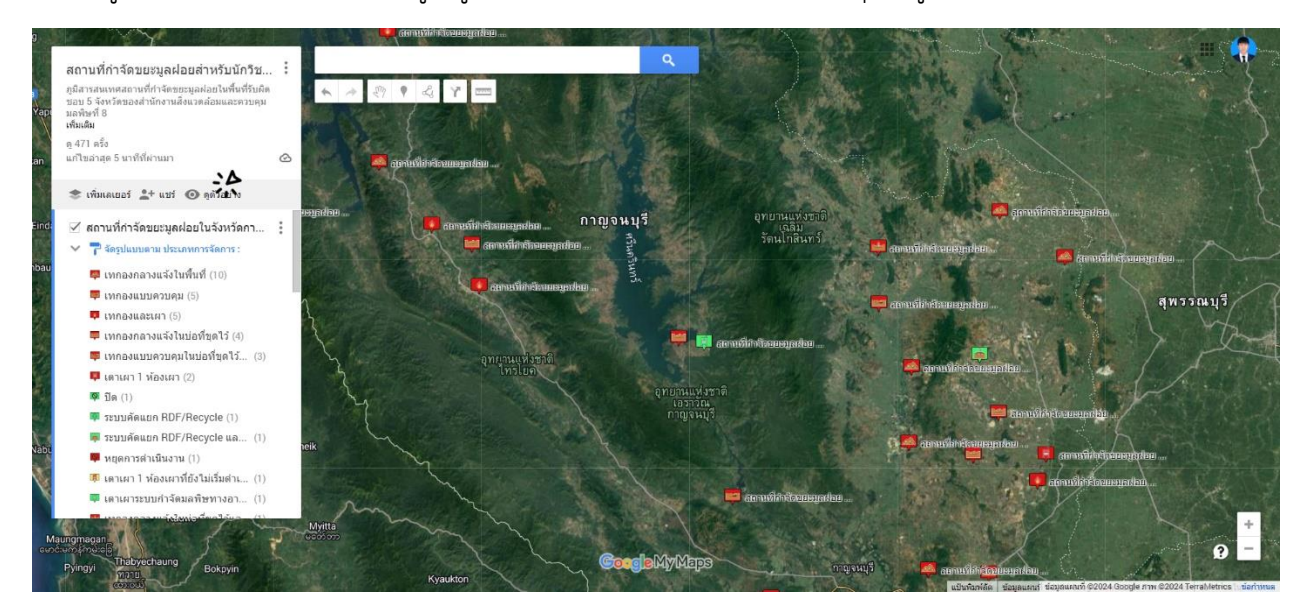

#### โปรแกรมจะพาเราไปสู่โหมดแสดงผลตัวอย่าง

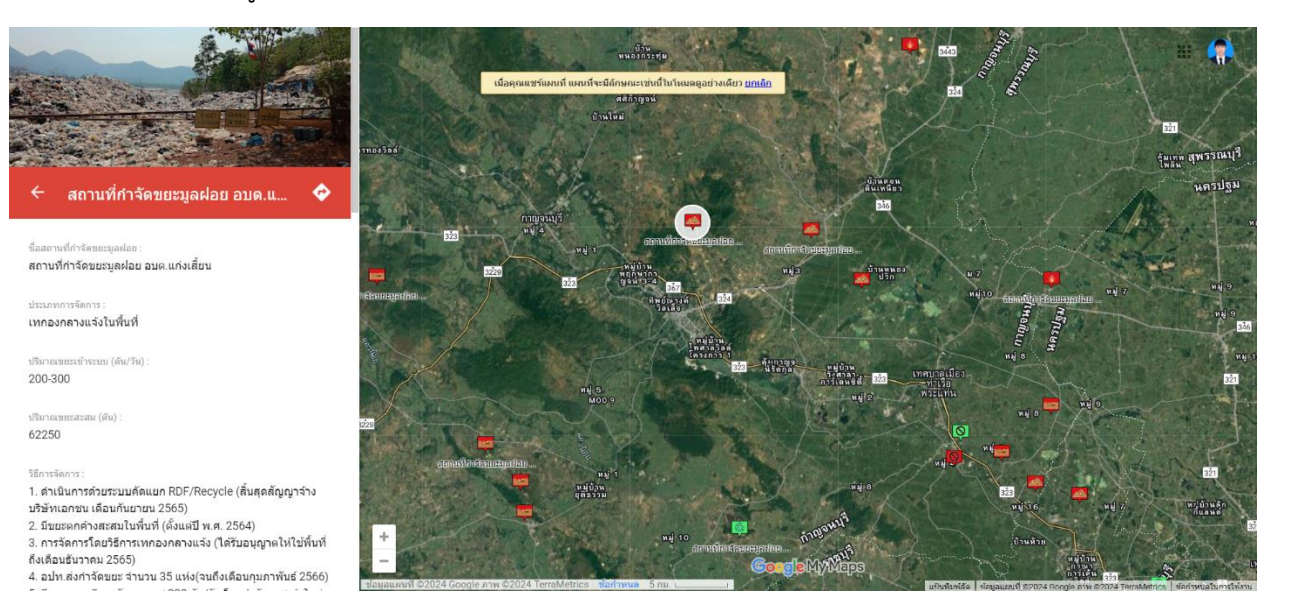

# ลองกดไปที่รูปภาพ โปรแกรมจะแสดงผลรูปภาพดังนี้ สามารถเลื่อนดูรูปภาพที่เราใส่เข้าไปดูได้

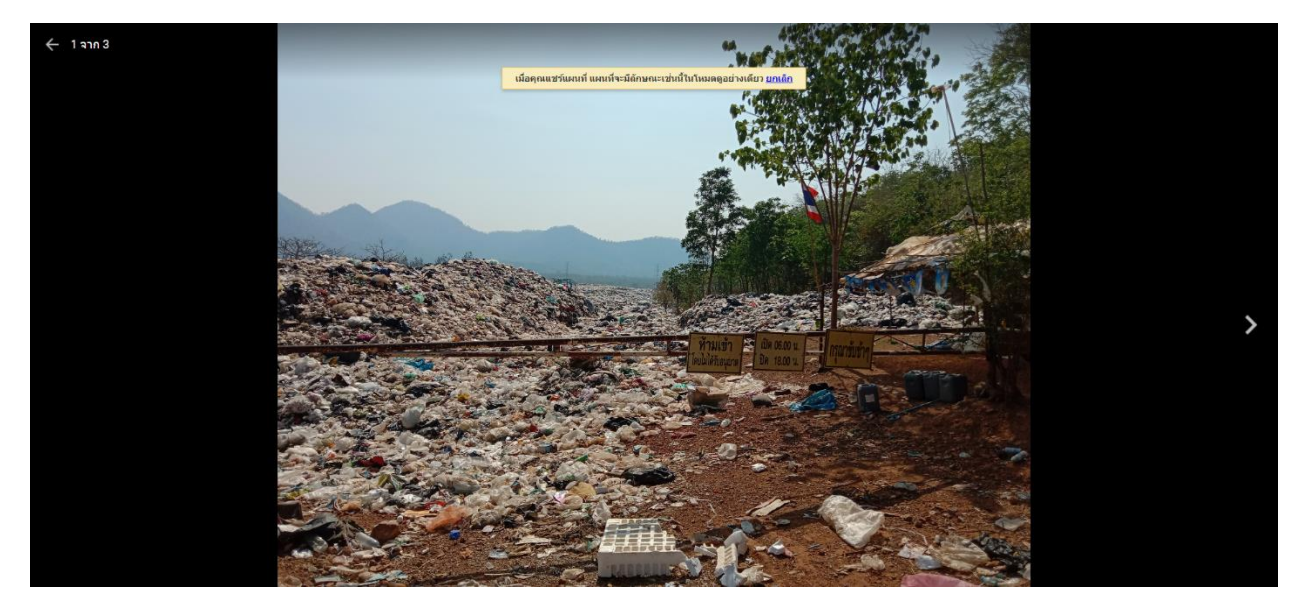

๔.นอกจากนี้ยังสามารถสอบถามเส้นทางจากตำแหน่งปัจจุบันของเราไปยังบ่อขยะจุดต่าง ๆ ได้ด้วย โดยกดปุ่ม
 "เส้นทาง" ดังนี้

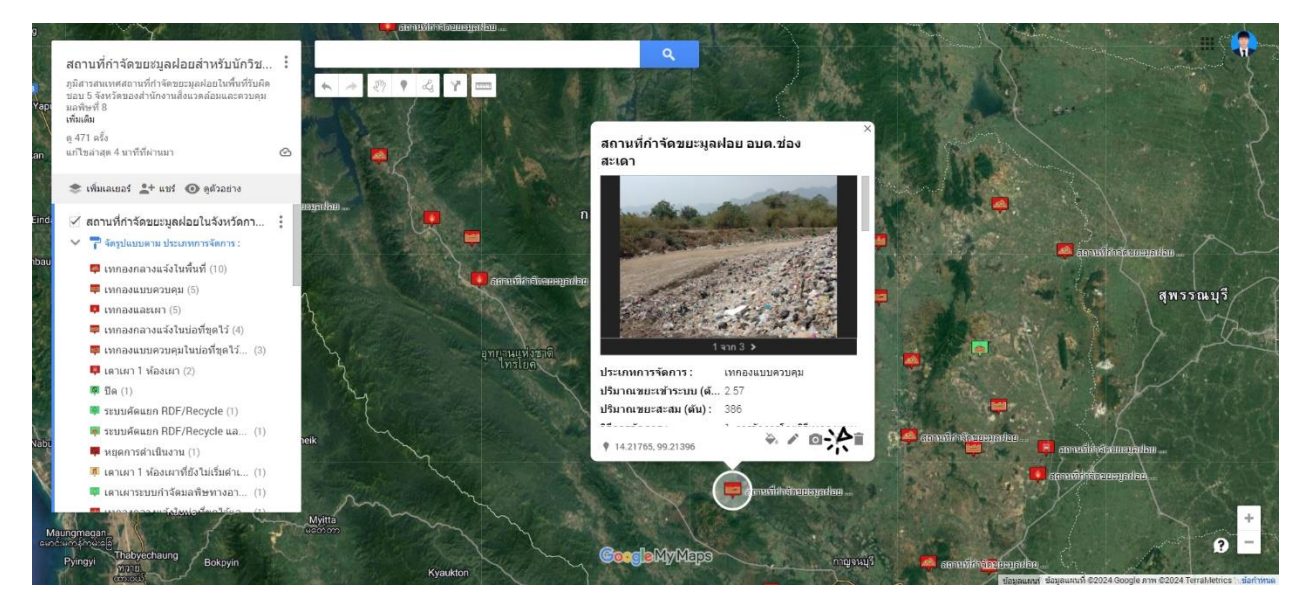

จากนั้นใส่ตำแหน่งปัจจุบันของคุณกับบ่อขยะที่ต้องการไป อย่างในกรณีนี้เป็นตัวอย่างการเดินทางจากสำนักงาน ทรัพยากรธรรมชาติและสิ่งแวดล้อม ไปยัง บ่อขยะท่ากระดาน โปรแกรมจะแสดงผลดังนี้

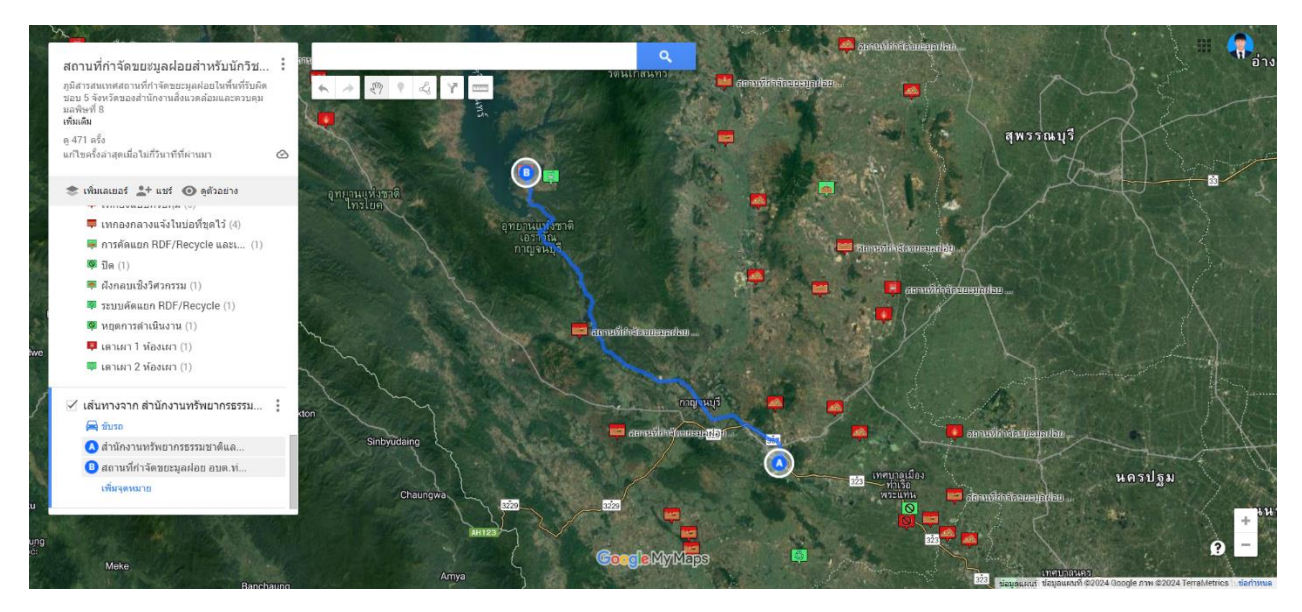